# Merging ARIES Reports in Microsoft Excel

ARIES User Group June 2, 2011

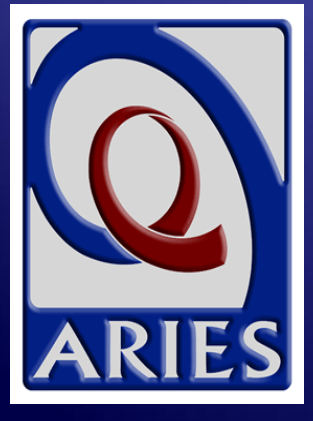

### Merging ARIES Reports in Microsoft Excel

Today's Presentation will cover:

- Limitations to Ad Hoc report design in ARIES ReportExport
- How to merge two ARIES reports using the Excel VLOOKUP() function
- Online demo of merging a Fix-It report with a Primary Staff Person report
- Other uses of VLOOKUP() and other ways to merge reports

- When creating Ad Hoc reports in ReportExport, not all data elements are available for all reports.
- This means that some reports seem to be missing important data.
- The ARIES Help Desk often cannot meet certain report requests due to the limitations of ReportExport.
- The most often requested data element is Primary Staff Person.

 When creating an Ad Hoc report, you must start by selecting a Primary Table...

|                               | Primary Table<br>New Report                                                           |  |
|-------------------------------|---------------------------------------------------------------------------------------|--|
| Please choose a primary table | Client Table<br>Service Line Item Table<br>Staff Table<br>Agency Table<br>Next Cancel |  |

...then you may select Additional Tables needed for your report.

#### Additional Table

#### New Report

#### Please check the tables with data you would like to include in the report.

Address Table Agency Table Agency Specifics Table Acuity Table AIDS Defining Condition Table ART Adherence Table ART Therapy Table ART Medication Table Barriers To Care Table Care Hipp Table Care Plan Table Case Note Table CD4 Table Client Table CMP Table Contract Table

Contact Info Table Custom Data Entry Group Table Demographic Table EIP Functional Table EIP Behavioral Table EIP Psychosocial Table Eligibility Document Table OBGYN Table E Financial Table E Funding Source Table HIV Test Table Hospital Visit Table HOPWA Table Hopwa Assessment Table Hopwa Household Table Hopwa Status Table

Hopwa Worksheet Table Housing Assistance Table Immunization Table Income History Table Insurance Table Living Situation Log Table Medical Table Medicare Part D Table Medication Table Mental Health Treatment Table Needs Assessment Table Other Medication Table PAP Smear Table Pregnancy Table Program Table Referral Table

- Client Related Affected Table
- Risk Factor Table
- Site Table
- Staff Table
- SAMISS Assessment Table
- Screen Mental Health
- Screen Risk Reduction
- Screen Substance Abuse
- STI Hepatitis Table
- Substance Abuse Treatment Table
- Tuberculosis Table
- Tuberculosis Treatment Table
- TMP Table
- Viral Load Table
- Weight Table

Next

Cancel

#### When you select the <u>Client Table</u> as the Primary Table...

#### **Primary Table**

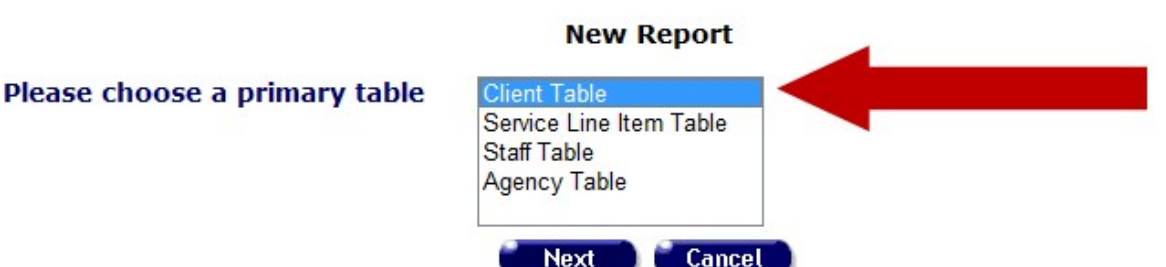

#### When you select the <u>Client Table</u> as the Primary Table...

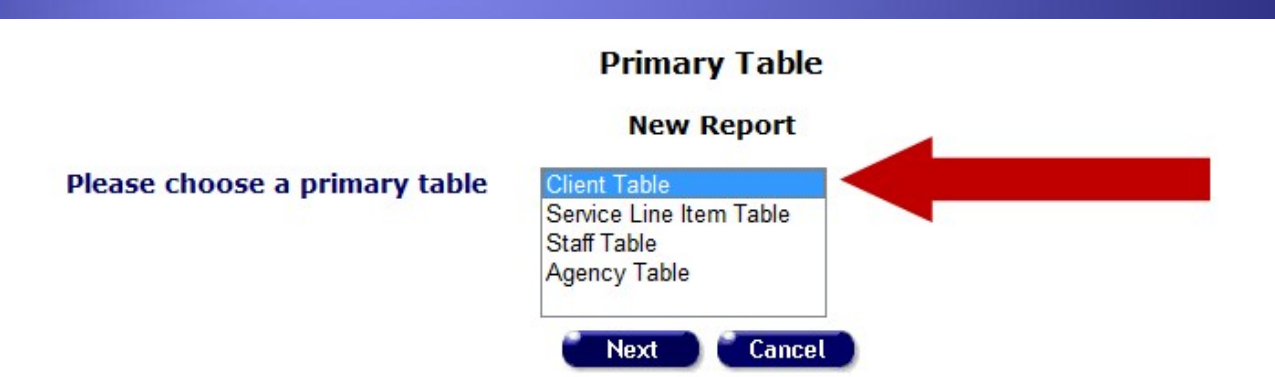

 ...adding the Staff Table will give you the name of the <u>client's Primary</u> <u>Staff Person</u>.

When you select the <u>Service Line</u> <u>Item Table</u> as the Primary Table...

#### Primary Table

**New Report** 

Please choose a primary table

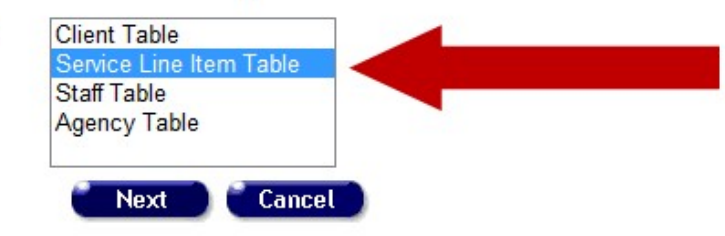

When you select the <u>Service Line</u> <u>Item Table</u> as the Primary Table...

#### **Primary Table**

**New Report** 

Please choose a primary table

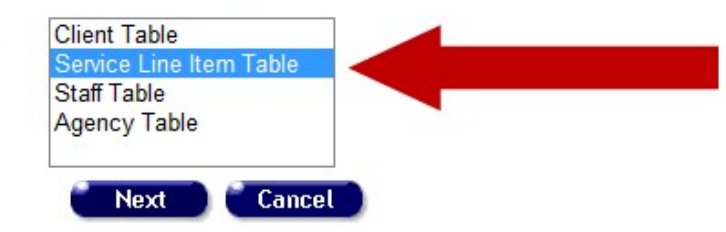

 …adding the Staff Table will give you the name of the Staff Person who provided the Service.

 Most requests for Ad Hoc reports are based on clients served within a date range.

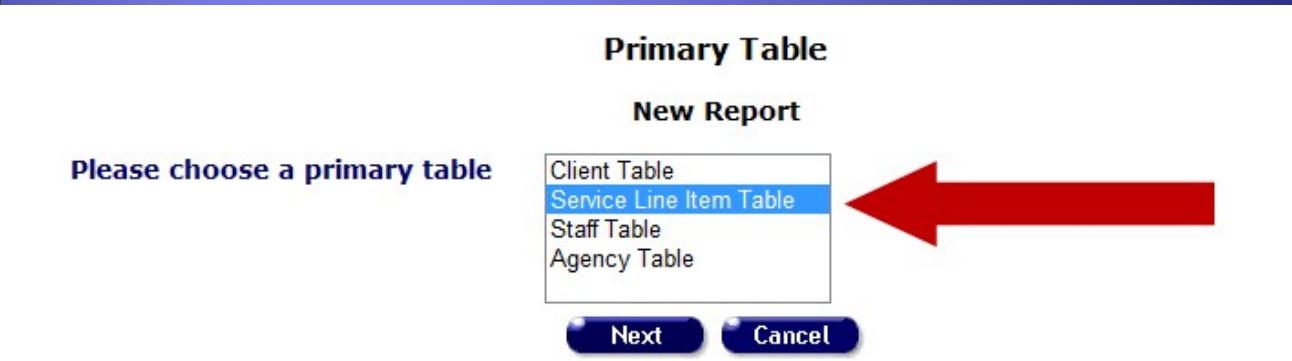

 This requires selecting the Service Line Item Table as the Primary Table, making it impossible to add a client's Primary Staff Person to such a report... UNTIL NOW!

- Using Microsoft Excel, data from two different ARIES reports can be merged into a composite report.
- The reports must both contain a Unique Client Identifier. The easiest one to use is the ARIES ID.
- The Primary Report is the most complete of the two reports. It must contain one row per client.
- The Secondary Report is a look-up table. It contains the data you want to add to the Primary Report. It also must contain one row per client.

 The ARIES "Fix-It" reports are part of OA's Data Improvement Project (DIP). Each month, we focus on a different data element.

 The "Fix-It" reports identify clients that do not meet the criteria for that month's data element so agencies can "fix" the data problems.

 The "Fix-It" report would be the *Primary Report* for merging.

#### The "Fix-It" report for Race/Ethnicity:

#### ARIES Client Hispanic Race 1 Errors Service Count Ethnicity TD 10000788 Ama, Mic T Unknown/Unreported Missing Race 1 1 Yes 10001689 9000, Hal J Yes Other Missing Race 1 3 Baker, Ria G Other 10004388 No Missing Race 1 5 10004467 White, Walter Missing Hispanic 1 W Ethnicity, Missing Race 1 10000843 Missing Hispanic Brannon, Lizzy L 1 Ethnicity, Missing Race 1 10000900 Arbitron, Art A Missing Hispanic 1 Ethnicity, Missing Race 1 10004362 Ramirez, Missing Hispanic 2 Jennifer M Ethnicity, Missing Race 1 10004377 Barrientes, Missing Hispanic 1 Ethnicity, Missing Sarah A Race 1 10004252 Client, Merge B Missing Hispanic 2 Ethnicity, Missing Race 1 1 10004154 Kilgore, Maddy **Missing Hispanic** F Ethnicity, Missing Race 1 Pacific Islander 10000262 Dang, Tom N Unknown Missing Hispanic 1 Ethnicity, 10003731 Abcdr, Jklm Unknown Black **Missing Hispanic** 3

#### Fix-It: Race and Ethnicity

All data is from the ARIES Demo Site and is fictitious. 13

Ethnicity,

- Correcting data problems on the "Fix-It" reports might be a task for the client's Primary Staff Person – but the reports do not (and cannot) include that information!
- The only way to obtain the name of the client's Primary Staff Person is to run a separate report.
- The Primary Staff Person report would be the Secondary Report for merging.

#### Ad Hoc report of Primary Staff Person:

#### **ARIES ID and Primary Staff Name**

| ARIES ID | Staff Name    |
|----------|---------------|
| 1000000  | Matalin, Mary |
| 1000001  | Reagan, Kes   |
| 1000002  | Martin, Mary  |
| 1000003  | Reagan, Kes   |
| 10000004 | Cooper, Joe   |
| 1000005  | Matalin, Mary |
| 10000006 | Martin, Mary  |
| 1000007  | Biggs, James  |
| 1000008  | Cooper, Joe   |
| 1000009  | Reagan, Kes   |
| 10000010 | Martin, Mary  |
| 10000011 | Biggs, James  |
| 10000012 | Cooper, Joe   |
| 10000013 | Matalin, Mary |
| 10000014 | Cooper, Joe   |
| 10000015 | Biggs, James  |
| 10000016 | Martin, Mary  |
| 10000017 | Matalin, Mary |
| 10000018 | Cooper, Joe   |
| 10000019 | Reagan, Kes   |
| 10000020 | Martin, Mary  |
| 10000021 | Biggs, James  |

#### All data is from the ARIES Demo Site and is fictitious. **15**

Excel can take an ARIES ID from the Primary Report, look it up in the Secondary Report, and retrieve the Staff Name:

#### Fix-It: Race and Ethnicity

| ARIES<br>ID | Client             | Hispanic<br>Ethnicity | Race 1  | Errors                                           |                |
|-------------|--------------------|-----------------------|---------|--------------------------------------------------|----------------|
| 10000788    | Ama, Mic T         | Yes                   | Unknown | Missing Race 1                                   |                |
| 10000003    | 000, Hal J         | Yes                   | Other   | Missing Race 1                                   | Reagan, Kes    |
| 10004388    | Baker, Ria G       | No                    | Other   | Missing Race 1                                   |                |
| 10004467    | White, Walter<br>W |                       |         | Missing Hispanic<br>Ethnicity, Missing<br>Race 1 |                |
| 10000843    | Brannon, Lizzy L   |                       |         | Missing Hispanic<br>Ethnicity, Missing<br>Race 1 |                |
|             |                    |                       | ARI     | ES ID and Prin                                   | ary Staff Name |

| ARIES ID | Sta        | f Name    |
|----------|------------|-----------|
| 1000000  | Mat        | lin, Mary |
| 1000001  | Rea        | an, Kes   |
| 1000002  | Mar        | th, Mary  |
| 1000003  | Read       | gan, Kes  |
| 10000004 | <u>C00</u> | per, Joe  |

#### To begin, first run your Primary Report:

#### Fix-It: Race and Ethnicity

| ARIES<br>ID | Client                 | Hispanic<br>Ethnicity | Race 1             | Errors                                           | Service<br>Count |
|-------------|------------------------|-----------------------|--------------------|--------------------------------------------------|------------------|
| 10000788    | Ama, Mic T             | Yes                   | Unknown/Unreported | Missing Race 1                                   | 1                |
| 10001689    | 9000, Hal J            | Yes                   | Other              | Missing Race 1                                   | 3                |
| 10004388    | Baker, Ria G           | No                    | Other              | Missing Race 1                                   | 5                |
| 10004467    | White, Walter<br>W     |                       |                    | Missing Hispanic<br>Ethnicity, Missing<br>Race 1 | 1                |
| 10000843    | Brannon, Lizzy L       |                       |                    | Missing Hispanic<br>Ethnicity, Missing<br>Race 1 | 1                |
| 10000900    | Arbitron, Art A        |                       |                    | Missing Hispanic<br>Ethnicity, Missing<br>Race 1 | 1                |
| 10004362    | Ramirez,<br>Jennifer M |                       |                    | Missing Hispanic<br>Ethnicity, Missing<br>Race 1 | 2                |
| 10004377    | Barrientes,<br>Sarah A |                       |                    | Missing Hispanic<br>Ethnicity, Missing<br>Race 1 | 1                |
| 10004252    | Client, Merge B        |                       |                    | Missing Hispanic<br>Ethnicity, Missing<br>Race 1 | 2                |
| 10004154    | Kilgore, Maddy<br>F    |                       |                    | Missing Hispanic<br>Ethnicity, Missing<br>Race 1 | 1                |
| 10000262    | Dang, Tom N            | Unknown               | Pacific Islander   | Missing Hispanic<br>Ethnicity,                   | 1                |
| 10003731    | Abcdr, Jklm            | Unknown               | Black              | Missing Hispanic<br>Ethnicity,                   | 3                |

#### Copy and Paste into Sheet 1 of Excel:

| 0           | ) 🐸 🖬 💈   | ر 🛃 🖶 - 9 - (۲                                                                         | ,                                    | Book1 - N                               | /icrosoft Excel                             |                                                   | - <b>D</b> X                                                                                                    |
|-------------|-----------|----------------------------------------------------------------------------------------|--------------------------------------|-----------------------------------------|---------------------------------------------|---------------------------------------------------|----------------------------------------------------------------------------------------------------|
|             | Home      | Insert Page Layout                                                                     | Formulas                             | Data                                    | Review View Add-In                          | s                                                 | 🕲 – 🗖 X                                                                                                    |
| Pa          | Ste       | dana v 11 v<br><i>I</i> <u>U</u> v A <sup>*</sup> A <sup>*</sup><br>v ⊘v A v<br>Font v | E = E<br>E = E<br>E = M<br>Alignment | General<br>\$ ▼ %<br>\$.0 .00<br>Number |                                             | Σ · A<br>· Sort & Fil<br>· Filter · Se<br>Editing | A Contraction of the second second se |
|             | A1        | -                                                                                      | ARIES ID                             |                                         |                                             |                                                   | *                                                                                                    |
|             | А         | В                                                                                      | C                                    | D                                       | E                                           | F                                                 | G                                                                                                    |
| 1           | ARIES ID  | Client                                                                                 | Ethnicity                            | Race 1                                  | Errors                                      | Count                                             |                                                                                                    |
| 2           | 10000788  | Ama, Mic T                                                                             | Yes                                  | Unknown/<br>Unreported                  | Missing Race 1                              | 1                                                 | =                                                                                                    |
| 3           | 10001689  | 9000, Hal J                                                                            | Yes                                  | Other                                   | Missing Race 1                              | 3                                                 |                                                                                                    |
| 4           | 10004388  | Baker, Ria G                                                                           | No                                   | Other                                   | Missing Race 1                              | 5                                                 |                                                                                                    |
| 5           | 10004467  | White, Walter W                                                                        |                                      |                                         | Missing Hispanic<br>Ethnicity, Missing Race | 1                                                 |                                                                                                    |
| 6           | 10000843  | Brannon, Lizzy L                                                                       |                                      |                                         | Missing Hispanic<br>Ethnicity, Missing Race | 1                                                 |                                                                                                    |
| 7           | 10000900  | Arbitron, Art A                                                                        |                                      |                                         | Missing Hispanic<br>Ethnicity, Missing Race | 1                                                 |                                                                                                    |
| 8           | 10004362  | Ramirez, Jennifer M                                                                    |                                      |                                         | Missing Hispanic<br>Ethnicity, Missing Race | 2                                                 |                                                                                                    |
| 9           | 10004377  | Barrientes, Sarah A                                                                    |                                      |                                         | Missing Hispanic<br>Ethnicity, Missing Race | 1                                                 |                                                                                                    |
| 10          | 10004252  | Client, Merge B                                                                        |                                      |                                         | Missing Hispanic<br>Ethnicity, Missing Race | 2                                                 |                                                                                                    |
| 11          | 10004154  | Kilgore, Maddy F                                                                       |                                      |                                         | Missing Hispanic<br>Ethnicity, Missing Race | 1                                                 |                                                                                                    |
| 12          | 10000262  | Dang, Tom N                                                                            | Unknown                              | Pacific<br>Islander                     | Missing Hispanic<br>Ethnicity,              | 1                                                 |                                                                                                    |
| 13          | 10003731  | Abcdr, Jklm                                                                            | Unknown                              | Black                                   | Missing Hispanic<br>Ethnicity,              | 3                                                 |                                                                                                    |
| 14          | 10003748  | Abba, Jason R                                                                          | No                                   | White                                   |                                             | 1                                                 |                                                                                                    |
| 15          | 10003781  | Abba, Mike                                                                             | No                                   | White                                   |                                             | 1                                                 |                                                                                                    |
| 16          | 10003784  | Ago, Diaxx S                                                                           | Yes                                  | Black                                   |                                             | 3                                                 |                                                                                                    |
| 17          | 10001357  | Abba, Shirley F                                                                        | Yes                                  | White                                   |                                             | 2                                                 |                                                                                                    |
| 18          | 10001502  | Bear, Booboo B                                                                         | Yes                                  | White                                   |                                             | 1                                                 | *                                                                                                    |
| I4 ▲<br>Rea | ▶ ► Sheet | t1 Sheet2 Sheet3                                                                       | 2                                    |                                         | 14                                          | ······································            |                                                                                                    |

#### Next, run your Secondary Report:

#### **ARIES ID and Primary Staff Name**

| ARIES ID | Staff Name    |
|----------|---------------|
| 1000000  | Matalin, Mary |
| 1000001  | Reagan, Kes   |
| 1000002  | Martin, Mary  |
| 1000003  | Reagan, Kes   |
| 10000004 | Cooper, Joe   |
| 1000005  | Matalin, Mary |
| 10000006 | Martin, Mary  |
| 1000007  | Biggs, James  |
| 1000008  | Cooper, Joe   |
| 1000009  | Reagan, Kes   |
| 10000010 | Martin, Mary  |
| 10000011 | Biggs, James  |
| 10000012 | Cooper, Joe   |
| 10000013 | Matalin, Mary |
| 10000014 | Cooper, Joe   |
| 10000015 | Biggs, James  |
| 10000016 | Martin, Mary  |
| 10000017 | Matalin, Mary |
| 10000018 | Cooper, Joe   |
| 10000019 | Reagan, Kes   |
| 10000020 | Martin, Mary  |
| 10000021 | Biggs, James  |

#### Copy and Paste into Sheet 2 of Excel:

| (n) 🖉 🚽 🕵 🤊 - 🕅                                            | • 🟥 🛕 🗢          |                         | Book1 - Micros                                | oft Excel                        | _                                                  |                    |                                           |                                       | - 0                  | x     |
|------------------------------------------------------------|------------------|-------------------------|-----------------------------------------------|----------------------------------|----------------------------------------------------|--------------------|-------------------------------------------|---------------------------------------|----------------------|-------|
| Home Insert                                                | Page Layout F    | ormulas                 | Data Revie                                    | w Vie                            | ew Add                                             | -Ins               |                                           |                                       | 0 - 🗖                | ×     |
| Paste<br>Clipboard<br>Post Paste<br>Clipboard<br>Post Pont |                  | ≡ ∎<br>≣ ⊡ ×<br>≫~      | General ▼<br>\$ ▼ % ,<br>5.0 3.00<br>Number 5 | A<br>Styles                      | Galant → Insert →<br>Delete →<br>Format →<br>Cells | Σ *<br>•<br>•<br>• | Sort & Find<br>Filter * Select<br>Editing | å<br>å<br>t → Share<br>This File<br>W | WebEx<br>e *<br>ebEx |       |
| A1 -                                                       | ● <i>f</i> ∗ ARI | ES ID                   |                                               |                                  |                                                    |                    |                                           |                                       |                      | ≯     |
| A                                                          | В                | С                       | D                                             | E                                | F                                                  | G                  | Н                                         | 1                                     | J                    |       |
| 1 ARIES ID Sta                                             | ff Name          |                         |                                               |                                  |                                                    |                    |                                           |                                       |                      |       |
| 2 1000000 Mata                                             | alin, Mary       |                         |                                               |                                  |                                                    |                    |                                           |                                       |                      |       |
| 3 1000001                                                  |                  |                         |                                               |                                  |                                                    |                    |                                           |                                       |                      |       |
| 4 1000002                                                  |                  |                         |                                               | $\mathbf{N}\mathbf{O}^{\dagger}$ | tall                                               | clie               | nts                                       | in                                    |                      |       |
| 5 10000003 Reag                                            | <u>gan, Kes</u>  |                         |                                               |                                  | c an                                               | CIIC               |                                           |                                       |                      | - 10  |
| 6 1000004                                                  |                  |                         |                                               | hic                              | cor                                                | nnl                | a da                                      | +~                                    |                      | - 11  |
| 7 1000005                                                  |                  |                         |                                               | 1112                             | Sdl                                                | прі                | e ua                                      | ld                                    |                      | - 10  |
| 8 10000006 Mart                                            | tin, Mary        | · · · · · · · · ·       |                                               |                                  |                                                    | · ·                |                                           |                                       |                      | - 1   |
| 9 1000007                                                  |                  |                         | _                                             | ha                               | ve a                                               | Pri                | mar                                       | V                                     |                      | - 2   |
| 10 1000008                                                 |                  | 2                       |                                               |                                  |                                                    |                    |                                           | /                                     | -                    | - 1   |
| 11 1000009                                                 |                  |                         |                                               | <u> </u>                         | taff                                               | Por                | con                                       |                                       |                      |       |
| 12 10000010 Mart                                           | tin, Mary        |                         |                                               |                                  | Lall                                               |                    | 2011                                      |                                       |                      | - 11  |
| 14 10000012 Coor                                           | an loo           |                         |                                               |                                  |                                                    |                    |                                           |                                       |                      |       |
| 15 10000012                                                | Jer, Joe         |                         |                                               |                                  |                                                    |                    |                                           |                                       |                      |       |
| 15 10000013                                                | per loe          |                         |                                               |                                  | 1                                                  |                    | 1                                         |                                       |                      | -     |
| 17 10000015                                                | 501, 500         | · · · · · · · · · · · · |                                               |                                  |                                                    |                    |                                           |                                       |                      |       |
| 18 10000016                                                |                  |                         |                                               |                                  |                                                    |                    | -                                         |                                       |                      | -8    |
| 19 10000017 Mata                                           | alin Mary        |                         |                                               |                                  |                                                    |                    |                                           |                                       |                      |       |
| 20 10000018                                                |                  |                         |                                               |                                  |                                                    |                    |                                           |                                       |                      |       |
| 21 10000019                                                |                  | s                       |                                               |                                  |                                                    |                    |                                           |                                       |                      |       |
| 22 10000020                                                |                  |                         |                                               |                                  |                                                    |                    |                                           |                                       |                      |       |
| 23 10000021 Bigg                                           | s, James         |                         |                                               |                                  |                                                    |                    |                                           |                                       |                      |       |
| 24 10000022                                                |                  |                         |                                               |                                  |                                                    |                    |                                           |                                       |                      |       |
| 25 10000023                                                |                  |                         |                                               |                                  |                                                    |                    |                                           |                                       |                      |       |
| 26 10000024                                                |                  |                         |                                               |                                  |                                                    |                    |                                           |                                       |                      |       |
| 27 10000025 Reag                                           | gan, Kes         |                         |                                               |                                  |                                                    |                    |                                           |                                       |                      |       |
| 28 10000026                                                |                  |                         |                                               |                                  |                                                    |                    |                                           |                                       |                      |       |
| 29 10000027 Biggs                                          | s, James         |                         |                                               |                                  |                                                    |                    |                                           |                                       |                      |       |
| 30 10000028                                                |                  |                         |                                               |                                  |                                                    |                    |                                           |                                       |                      |       |
| 31 10000029                                                |                  |                         |                                               |                                  |                                                    |                    |                                           |                                       |                      | -     |
| H + H Sheet1 Sheet                                         | t2 / Sheet3 / 🞾  | 7                       |                                               |                                  |                                                    |                    |                                           |                                       | •                    | I     |
| Ready                                                      |                  |                         |                                               |                                  |                                                    |                    | 100% (                                    | 9 0                                   |                      | ŧ).,; |

#### Select columns A & B, name the range:

| Home       Insert       Page Layout       Formulas       Data       Review       View       Add-ins       Image - T         Parte       Image - T       Image - T       <                                                                                                    | 😱) 🛎 🛛 🖉 🖉 🖉 🖕 🛕               | ⇒ Book1 - Mic                          | rosoft Excel |                        |               |
|----------------------------------------------------------------------------------------------------|--------------------------------|----------------------------------------|--------------|------------------------|---------------|
| Verdana       11       Image: Section of the section of the se | Home Insert Page Lay           | out Formulas Data Re                   | view View Ad | d-Ins                  | 🔞 – 🖷 🗙       |
| Parte       Parte       Parte <td< th=""><th>🖳 🔏 Verdana 🔹 11 👻</th><th>🚍 😑 📑 🛛 General</th><th>A = Insert</th><th>• Σ• A 🗃</th><th></th></td<>                                                                                                    | 🖳 🔏 Verdana 🔹 11 👻             | 🚍 😑 📑 🛛 General                        | A = Insert   | • Σ• A 🗃               |               |
| Pate       Port       Ref Webk       Bit Pormat       C Staff Value         StaffLookup       • A RIES ID       • A RIES ID       • • • • • • • • • • • • • • • • • • •                                                                                                    | B I U - A A                    | ≣≣≣ ⊡ - \$ - % ,                       | Pelete       | - J- Zr on             |               |
| Pont       G       Alignment       Number       G       Cells       Editing       Webzt         StaffLookup                                                                                                    | Paste                          | ······································ | Styles       | t * Q * Filter * Selec | & Share WebEx |
| StaffLookup       Image: ArtEs ID       B       C       D       E       F       G       H       J         1       ARIES ID       Staff Name       0       E       F       G       H       J         2       100000 P0       Matalin, Mary       3       1000000 II       J       J <td>Font 🕼</td> <td>Alignment 🔽 Number</td> <td>Cells</td> <td>Editing</td> <td>WebEx</td>                                                                                                    | Font 🕼                         | Alignment 🔽 Number                     | Cells        | Editing                | WebEx         |
| B       C       D       E       F       G       H       I       J         1       100000 10       Matalin, Mary       1000000 10       Matalin, Mary       1000000 10       Image: Staff Name       Image: Staff Name       Image:                                                                                                    | StaffLookup 🗸 🕤                | fx ARIES ID                            |              |                        | *             |
| 1       ARUES ID       Staff Name         2       100000 00       Matalin, Mary         3       1000000         4       1000000         5       1000000         6       1000000         7       10000005         8       10000007         10       10000005         11       10000007         12       10000010         13       10000010         14       10000010         15       10000010         14       10000012         15       10000015         18       10000016         19       10000020         10000021       Matalin, Mary         12       10000012         13       10000012         14       10000015         15       10000016         12       10000021         13       10000022         14       10000023         15       10000024         10000025       Regan, Kes         10000026       Paste         10000027       Regan, Kes         10000028       Regan, Kes         10000029 <t< td=""><td>В</td><td>C D</td><td>E F</td><td>G H</td><td>I J E</td></t<>                                                                                                    | В                              | C D                                    | E F          | G H                    | I J E         |
| 2       1000010 Matalin, Mary         3       1000001         4       1000000         5       1000000         6       1000000         7       10000000         8       1000000         9       1000000         10       1000000         11       1000000         12       1000011         14       1000012         15       1000013         16       1000014         1000015       Image: Staff Lookup         13       1000012         14       1000013         15       1000014         1000015       Image: Staff Lookup         12       1000012         13       1000013         14       1000014         1000015       Image: Staff Lookup         12       1000016         13       1000022         1000002       Reagan, Kes         1000002       Reagan, Kes         1000002       Reagan, Kes         1000002       Reagan, Kes         1000002       Reagan, Kes         1000002       Reagan, Kes         1000002       Reagan, Kes                                                                                                    | 1 ARIES ID Staff Nam           | e                                      |              |                        |               |
| 3       1000001         4       1000000         5       1000000         6       1000000         7       1000000         8       1000000         9       1000000         10       1000000         10       1000000         10       1000000         11       1000000         12       1000001         13       1000001         14       1000012         15       10000013         16       1000014         19       10000017         14       10000018         15       10000019         12       10000019         12       10000020         13       10000021         14       10000015         15       10000016         19       10000017         10000021       Matain, ter         21       10000021         10000021       Biggs, Jamel         22       10000023         23       10000021         24       10000023         25       10000023         26       10000025         27 <th>2 100000 Matalin, Mary</th> <th></th> <th></th> <th></th> <th></th>                                                                                                    | 2 100000 Matalin, Mary         |                                        |              |                        |               |
| 4       1000000       Reagan, Kes         6       1000000       Reagan, Kes         8       10000006       Lartin, Mary         9       10000007         10       10000007         10       10000007         11       10000007         12       10000010         13       10000011         14       10000012         15       10000013         16       10000016         17       10000017         18       10000016         19       10000017         10       10000018         20       10000017         13       10000012         14       10000016         19       10000017         10000016       Home       Insert       Page Layout       Formulas         10000021       Biggs, Jame       Verdana<11       Image: Solution of the solution of the so                                                                                                    | 3 100000 1                     |                                        |              |                        |               |
| 5       1000000       Reagan, Kes         6       10000004         7       10000005         8       10000006         9       10000007         10       10000008         11       10000009         12       10000012         13       10000012         14       10000012         15       10000012         16       10000015         17       10000016         18       10000016         19       10000017         10       10000018         10       10000018         10       10000018         10       10000016         19       10000017         10000012       Eggs, James         20       10000021         21       10000021         22       10000022         23       10000024         24       10000025         25       10000026         26       10000026         27       10000027         28       10000026         29       10000027         30       10000029         A       B                                                                                                    | 4 1000000                      |                                        |              |                        |               |
| 6       10000004         7       10000005         8       10000006         9       10000007         10       10000008         11       1000001         12       1000001         13       1000001         14       10000015         15       10000016         16       10000016         17       10000015         18       10000016         19       10000018         21       10000019         22       10000020         23       10000021         24       10000022         25       10000023         26       10000024         27       10000025         28       10000026         29       10000027         31       10000028         31       10000029         4       4         31       10000029         4       4         30       10000026         29       10000027         31       10000029         4       4         4       4         31       10000029 <th>5 1000000. <u>Reagan, Kes</u></th> <th></th> <th></th> <th></th> <th></th>                                                                                                    | 5 1000000. <u>Reagan, Kes</u>  |                                        |              |                        |               |
| 7       10000005         8       10000006         9       1000007         10       1000008         11       1000001         12       1000001         13       1000001         14       1000001         15       1000001         16       1000001         17       1000001         18       10000015         19       10000017         10000018       Image: Solution of the solution of the so                                                                                                    | 6 1000004                      |                                        |              |                        |               |
| 8       1000006       lartin, Mary         9       10000007                                                                                                    | 7 1000005                      |                                        |              |                        |               |
| 9       10000007         10       10000008         11       10000009         12       10000010         13       10000011         14       10000012         15       10000013         16       1000014         19       10000016         19       10000017         10       10000018         21       10000019         22       10000020         23       10000021         24       10000022         25       10000023         26       10000024         27       10000025         10000026       1         29       10000027         10000028       1         10000029       A         10000029       A         10000029       A         10000029       A         10000029       A         10000029       A         10000029       A         10000029       A         10000029       A         10000029       A         10000029       A                                                                                                    | 8 1000006 artin, Mary          |                                        |              |                        |               |
| 10       1000008         11       1000009         12       10000010         13       10000011         14       10000012         15       10000013         16       10000016         17       10000017         18       10000016         19       10000017         10000018       Matalin, Far         20       10000017         21       10000019         22       10000020         23       10000021         24       10000022         25       10000023         26       10000024         27       10000025         28       10000026         29       10000027         29       10000027         29       10000027         29       10000027         29       10000027         31       10000029         A       B         C       A         8       10000029         A       B         C       A         31       10000029                                                                                                    | 9 1000007                      |                                        |              |                        |               |
| 11       1000009         12       1000010 Main, Mary         13       1000011         14       10000012 Cooper, Joe         15       10000013         16       1000014         17       1000015         18       10000017         19       10000017         10000018       Image: Staff Lookup         12       10000020         13       10000021         10000021       Biggs, James         10000022       Paste         10000023       Font         10000024       Font         10000025       StaffLookup         10000026       StaffLookup         10000027       Biggs, James         10000027       StaffLookup         10000028       StaffLookup         10000029       A         10000029       A         10000029       A         10000029       A         10000029       A         10000029       A         10000029       A         10000029       A         10000029       A         10000029       A         1000029       A     <                                                                                                    | 10 1000008                     |                                        |              |                        |               |
| 12       10000010 Malen, Mary         13       10000011         14       10000012 Cooper Joe         15       10000014 Cooper Joe         16       10000015         18       10000017 Matalin, Far         19       10000017 Matalin, Far         10000018       Image: Staff Lookup         21       1000002         1000002       Biggs, Jame         22       1000002         23       1000002         24       1000002         25       1000002         26       1000002         28       1000002         29       1000002         31       1000002         31       1000002         31       1000002         31       1000002         31       1000002         31       1000002         31       1000002         31       1000002         31       100002         31       1000002         31       100002         31       100002         32       100002         33       100002         34       1000002         35 <th>11 1000009</th> <th></th> <th></th> <th></th> <th></th>                                                                                                    | 11 1000009                     |                                        |              |                        |               |
| 13       10000011         14       1000012         15       1000013         16       1000014         17       1000015         18       1000017         19       1000017         1000018       Image: Control of the state of the state of the s                                                                                                    | 12 10000010 Main, Mary         |                                        |              |                        |               |
| 14       10000012 Cooply, Joe         15       10000013         16       10000014 Coope Joe         17       10000015         18       10000017 Matalin, Far         20       10000018         21       10000019         22       10000021         23       10000021         24       10000022         25       10000023         26       10000024         27       10000025         28       10000026         29       10000027         29       10000027         29       10000026         29       10000027         29       10000026         29       10000026         29       10000027         20       10000026         29       10000027         20       10000028         20       10000029         1       A         1       A         20       1         20       1         21       1         22       1         23       10000027         24       1         25 <td< th=""><th>13 10000011</th><th></th><th></th><th></th><th></th></td<>                                                                                                    | 13 10000011                    |                                        |              |                        |               |
| 15       10000013         16       10000014         17       10000015         18       10000016         19       10000018         21       10000019         22       10000020         23       10000021         24       10000022         25       10000023         26       10000024         27       10000025         28       10000026         29       10000026         29       10000027         31       10000028         31       10000029         14       A         B       C         A       B         C       A         31       10000029         14       A         B       C         A       B         C       A         A       B         C       A         B       C         B       C         B       C         B       C         B       C         B       C         B       C         B                                                                                                    | 14 10000012 <u>Coop</u> r, Joe |                                        |              |                        |               |
| 16       10000014 Coope Loe         17       10000015         18       10000016         19       10000017 Matalin, lar         20       10000018         21       10000019         22       10000020         23       10000021         24       10000022         25       10000024         26       10000025         28       10000026         29       10000026         29       10000027         31       10000029         14       A         31       10000029         14       A         B       A         B       B         C       A         B       B         C       A         B       B         C       A         B       C         A       B         C       A         B       C         B       C         A       B         C       A         A       B         C       A         A       B         C                                                                                                    | 15 10000013                    |                                        |              |                        |               |
| 17       10000015         18       10000017         19       10000017         20       10000019         21       10000020         23       10000021         24       10000022         25       10000023         26       10000024         27       10000025         28       10000026         29       10000027         29       10000027         29       10000027         29       10000028         31       10000029         14       ++ + isheet1         26       1         27       10000025         28       10000026         29       10000027         20       StaffLookup         -       -         20       10000027         20       ARIES ID                                                                                                    | 16 10000014 <u>Coope</u> Joe   |                                        | N V CL       | - in 73                | ŧ             |
| 18       10000016         19       10000017       Matalin, lar         20       10000018         21       10000019         22       10000020         23       10000021       Biggs, James         24       10000023       Paste       Image: Comparison of the state of the state of                                                                                                    | 17 10000015                    |                                        | <b>1</b> N   |                        |               |
| 19       10000017 Matalin, Far         20       10000018         21       10000019         22       10000020         23       10000021         24       10000022         25       10000023         26       10000024         27       10000025         28       10000026         29       10000027         30       10000028         31       10000029         H< + + H       Sheet1         Sheet1       Sheet2         1       A         B       C         A       B         C       A                                                                                                    | 18 1000016                     |                                        | Incert       | Dage Laws              | + Examples    |
| 20       10000018         21       10000019         22       10000020         23       10000021         24       10000023         25       10000024         26       10000025         28       10000026         29       10000027         29       10000028         29       10000028         31       10000029         14       +         +       +         -       -         31       10000029         14       -         10       A         10       A         10       A         10000029       A         10       ARIES ID                                                                                                    | 19 10000017 Matalin, Par       | Home                                   | Insert       | Page Layou             | t Formulas    |
| 21100000192210000202310000212410000222510000232610000242710000252810000262910000272910000272910000283010000283110000291AReady                                                                                                    | 20 10000018                    |                                        |              | 1                      |               |
| 22       10000020         23       10000021         24       10000022         25       10000023         26       10000024         27       10000025         28       10000027         29       10000027         29       10000027         20       10000028         21       10000027         23       10000028         24       1         25       1         26       1         27       10000026         28       10000027         29       10000027         29       10000028         20       1         21       10000029         A       B         C       1         20       1         21       1         22       1         23       1         24       1         25       1         26       1         27       1         28       1         29       1         29       1         29       1         20                                                                                                    | 21 10000019                    | 💛 🔏 Ve                                 | erdana 💦 🔹   | 11 🕆 📑                 |               |
| 23       10000021       Biggs, James         24       10000022       Paste         25       10000023       Paste         26       10000024         27       10000025       Reagan, Kes         28       10000027         29       10000027         30       10000028         31       10000029         Identify       A         Identify       B         Identify       A         B       C                                                                                                    | 22 1000020                     |                                        |              |                        |               |
| 24       10000022       Paste         25       10000023       -       A         26       10000024       -       Font       A lignment         27       10000026       -       -       A         28       10000027       Biggs, Jame       StaffLookup       -       fr       ARIES ID         30       10000029       A       B       C         11       ARIES ID       Staff Name       Staff Name                                                                                                    | 23 10000021 Biggs, James       |                                        | IUT          | A A                    |               |
| 25       10000023         26       10000024         27       10000025         28       10000026         29       10000027         30       10000028         31       10000029         It + H       Sheet1         Sheet1       Sheet2         Sheet1       Sheet2         1       ARIES ID                                                                                                    | 24 10000022                    | Paste                                  |              | A                      |               |
| 20       10000024         27       10000025       Reagan, Kes       Chipboond       Font       Alignment         28       10000026       StaffLookup                                                                                                    | 25 10000023                    | · · · ·                                | - T 🔿 T 🛓    | A 🔹 📑                  |               |
| 27         10000025 Reagan, Kes         Proportion         Font         Image: Alignment         Image: Alignment         Image: Ali                                                                                                    | 20 1000024                     |                                        | Front        |                        | Allow marked  |
| 28       10000020         29       10000027       Biggs, Jame       StaffLookup       -       fx       ARIES ID         30       10000029       A       B       C         11       ARIES ID       Staff Name       C                                                                                                    | 27 10000025 <u>Reagan, Kes</u> | - povere                               | Font         | I BI                   | Alignment     |
| 29     10000027 Biggs, Jamer     StaffLookup     Image: Comparison of the staff lookup       30     10000028     Image: Comparison of the staff lookup     Image: Comparison of the staff lookup       31     10000029     Image: Comparison of the staff lookup     Image: Comparison of the staff lookup       1     ARIES ID     Staff lookup     Image: Comparison of the staff lookup                                                                                                    | 28 1000026                     |                                        | 1            |                        |               |
| 31     10000029       Identify     A       B     C       Ready     1     ARTES TD     Staff Name                                                                                                    | 29 10000027 Biggs, Jame        | StaffLookup                            | - (          | Ts Js                  | ARIES ID      |
| A B C                                                                                                    | 21 1000028                     |                                        |              |                        |               |
| Ready 1 ARTES TD Staff Name                                                                                                    | 1 1000029                      | A                                      |              | В                      | С             |
|                                                                                                    | Ready Sneet Sneet Sneet Sneet  |                                        |              | 66 NI-                 |               |
|                                                                                                    | neugy                          | 1 ARIES I                              | ) Sta        | π Name                 |               |

## On Sheet 1, first blank cell of first data row, click Function (fx) and select VLOOKUP:

|                               | 🛓 🦁 🗸 Book1 - Microsoft Excel                                                                                                    |                                                                               |
|-------------------------------|----------------------------------------------------------------------------------------------------|-------------------------------------------------------------------------------|
| Home Insert Page I            | ayout Formulas Data Review View Add-Ins                                                                                                    | © _ □ X                                                                       |
| Calibri • 11 •<br>B I U • A A | Image: Second second secon | ∑ 27 A ● 📩                                                                    |
| Paste - 🖉 - 🛆 - 🗛 -           | 評課 參∽ till \$30 \$30 \$ tyles * 臣 Format *                                                                                                    | Sort & Find &     Share     WebEx       ✓ * Filter * Select *     This File * |
| Clipboard 🖻 Font              | ment 💿 Number 💿 Cells                                                                                                    | Editing WebEx                                                                 |
| GZ B                          | x x =                                                                                                    | F G =                                                                         |
| ARIES ID Client               | Hispanic<br>Ethnicity Race 1 Errors                                                                                                    | Service<br>Count                                                              |
| 2 10000788 Ama, Mic T         | Yes Unknown/<br>Unreported Missing Race 1                                                                                                    | 1                                                                             |
| 10001689 9000, Hal J          | Yes Other Missing Race 1                                                                                                    | 3                                                                             |
| 4 10004388 Baker, Ria G       | No Insert Function                                                                                                    | ? ×                                                                           |
| 5 10004467 White, Walter V    | Type a brief description of what you want to do a                                                                                                    | and then click                                                                |
| 6 10000843 Brannon, Lizzy     | Or select a category: Lookup & Reference                                                                                                    |                                                                               |
| 7 10000900 Arbitron, Art A    | Select a function:                                                                                                    |                                                                               |
| 8 10004362 Ramirez, Jennife   | MATCH<br>OFFSET<br>ROW                                                                                                    | <u>^</u>                                                                      |
| 9 10004377 Barrientes, Sara   | A ROWS<br>RTD<br>TRANSPOSE                                                                                                    |                                                                               |
| 10004252 Client, Merge B      | VLOOKUP<br>VLOOKUP(lookup value.table array.col in                                                                                                    | ex num.range lookup)                                                          |
| 11 10004154 Kilgore, Maddy    | Looks for a value in the leftmost column of a table<br>same row from a column you specify. By default, t<br>ascending order                                                                                                    | , and then returns a value in the he table must be sorted in an               |
| 10000262 Dana Tom N           | Linknov                                                                                                    |                                                                               |
| 💽 🚄 🖾 🛸                       | - (? - 🖶 💁 ) =                                                                                                    | OK Cancel                                                                     |
| Home Ir                       | sert Page Layout                                                                                                    |                                                                               |
|                               |                                                                                                    | 1                                                                             |
| Calibri                       | · 11 · =                                                                                                    | 3                                                                             |
| B I                           | <u>U</u> · A A I =                                                                                                    | 2                                                                             |
| Paste                         | A - A -                                                                                                    | 1                                                                             |
| Lipboard 🕞                    | Font 5 A                                                                                                    |                                                                               |
| G2                            |                                                                                                    | 2                                                                             |

#### Enter the function parameters below:

|   | 0                                           |              | <ul><li>、う・マ・曲</li></ul>                             | <u>d</u> ) =   | ;                                       | Book1                              | L - Microsoft Excel                                                      |                                                  |                                                   |                              | x   |
|---|---------------------------------------------|--------------|------------------------------------------------------|----------------|-----------------------------------------|------------------------------------|--------------------------------------------------------------------------|--------------------------------------------------|---------------------------------------------------|------------------------------|-----|
|   | C                                           | Home         | Insert Page                                          | Layout         | Formulas                                | Data                               | Review View Add-Ins                                                      |                                                  |                                                   | 🥑 –                          | = X |
|   | Pas                                         | ste          | → 11<br><i>I</i> <u>U</u> → A ∧<br>→ 2 → A →<br>Font |                | E = = = = = = = = = = = = = = = = = = = | Genera<br>Genera<br>S<br>C<br>Numl | al ▼<br>% →<br>Styles<br>ber 5 Cells                                     | Σ · A<br>Z · Z<br>Sort 8<br>Z · Filter<br>Editin | Find &<br>Select * T                              | Share WebEx<br>WebEx         |     |
|   |                                             | VLOOKUP      | • (• X                                               | ✓ fx           | =VLOOKU                                 | P(A2,Staff                         | Lookup,2,FALSE)                                                          |                                                  |                                                   |                              | ×   |
|   | -                                           | А            | В                                                    |                | С                                       | D                                  | E                                                                        | F                                                |                                                   | G                            |     |
|   | 1                                           | ARIES ID     | Client                                               |                | Ethnicity                               | Race 1                             | Errors                                                                   | Service<br>Count                                 |                                                   |                              |     |
|   | 2                                           | 10000788     | Ama, Mic T                                           |                | Yes                                     | Unknowr<br>Unreport                | n/<br>ted Missing Race 1                                                 | 1                                                | 42,StaffLooku                                     | up,2,FALSE)                  |     |
|   | 3                                           | 10001689     | 9000, Hal J                                          |                | Yes                                     | Other                              | Missing Race 1                                                           | 3                                                |                                                   |                              |     |
|   | 4                                           | 10004388     | Baker, Ria G                                         | Functi         | ion Argument                            | s.                                 | manage fragments                                                         |                                                  |                                                   | 8                            | 23  |
|   | 5                                           | 10004467     | White, Walter V                                      | VLO            | OKUP                                    |                                    |                                                                          |                                                  |                                                   |                              |     |
|   | 6                                           | 10000843     | Brannon, Lizzy                                       |                | Lool<br>Ta                              | kup_value                          | A2 StaffLookup                                                           | ≤ = 1000 ≤ = {}                                  | 0788                                              |                              |     |
|   | 7                                           | 10000900     | Arbitron, Art A                                      |                | Col_ir                                  | ndex_num                           | 2                                                                        | <b>S</b> = 2                                     |                                                   |                              |     |
|   | 8                                           | 10004362     | Ramirez, Jennif                                      |                | Ra                                      | nge_lookup                         | FALSE                                                                    | 🖌 = Falsi                                        | Ξ                                                 |                              |     |
|   | 9                                           | 10004377     | Barrientes, Sar                                      | Looks<br>By de | for a value in t<br>fault, the table    | the leftmost of must be sort       | column of a table, and then returns a ted in an ascending order.         | = "Appl<br>value in the sa                       | ebaum, Amy"<br>ame row from a column you specify. |                              |     |
|   | 10                                          | 10004252     | Client, Merge B                                      |                |                                         | Range_                             | <b>lookup</b> is a logical value: to find the ascending order) = TRUE or | closest match<br>omitted; find                   | n in the first col<br>an exact matc               | umn (sorted in<br>h = FALSE. |     |
|   | 11                                          | 10004154     | Kilgore, Maddy                                       |                |                                         |                                    |                                                                          |                                                  |                                                   |                              |     |
|   | 12                                          | 10000262     | Dang, Tom N                                          | Form           | ula result = Ap                         | oplebaum, An                       | my                                                                       |                                                  |                                                   |                              |     |
|   | 13                                          | 10003731     | Abcdr, Jklm                                          | Help           | on this function                        |                                    |                                                                          |                                                  | OK                                                | Cance                        |     |
|   | 14                                          | 10003748     | Abba, Jason R                                        |                | No                                      | White                              |                                                                          | 1                                                |                                                   |                              |     |
|   | 15<br>16 <b>Lookup_value</b> A2 <b>E</b> 10 |              |                                                      |                |                                         |                                    |                                                                          | = 10000                                          | 0788                                              |                              |     |
|   | 17                                          |              | rray                                                 | / Staf         | StaffLookup 💽 = {                       |                                    |                                                                          | = {}                                             |                                                   |                              |     |
|   | 18<br>I4 ∢<br>Edit                          | Co           | Col_index_num                                        |                |                                         | 2 💽 = 2                            |                                                                          |                                                  | = 2                                               |                              |     |
| Ľ |                                             | Range_lookup |                                                      |                | FAL                                     | FALSE 💽 =                          |                                                                          |                                                  | FALSE                                             | Ξ                            |     |

## Copy the cell containing the VLOOKUP function to the rest of the column:

| C      |          | ४ ७ - ९ - 🖶 🙆 ः                                                                                                    | -                                      | Book1 - N                                | Aicrosoft Excel                                                                       |                                                     |                                  |
|--------|----------|----------------------------------------------------------------------------------------------------|----------------------------------------|------------------------------------------|---------------------------------------------------------------------------------------|-----------------------------------------------------|----------------------------------|
|        | Home     | Insert Page Layout                                                                                                    | Formulas                               | Data                                     | Review View Add-In                                                                    | s                                                   | @ _ = ×                          |
| Pa     | Call     | $ \begin{array}{c c} \mathbf{I} & \mathbf{V} & \mathbf{I} \\ \mathbf{I} & \mathbf{I} & \mathbf{I} \\ \mathbf{I} & \mathbf{I} & \mathbf{I} \\ \mathbf{I} & \mathbf{I} & \mathbf{I} \\ \mathbf{I} & \mathbf{I} \\ \mathbf{I} & \mathbf{I} \\ \mathbf{I} & \mathbf{I} \\ \mathbf{I} & \mathbf{I} \\ \mathbf{I} & \mathbf{I} \\ \mathbf{I} \\$ | E I III IIIIIIIIIIIIIIIIIIIIIIIIIIIIII | General<br>▼ \$ ▼ %<br>€ 0 .00<br>Number | <ul> <li>★ Insert *</li> <li>★ Delete *</li> <li>★ Styles</li> <li>★ Cells</li> </ul> | ∑ • A<br>↓ · Z<br>↓ · Sort 8<br>∠ • Filter<br>Editi | & Find &<br>Select +<br>ng WebEx |
|        | G2       | ▼ () f <sub>x</sub>                                                                                                    | =VLOOKUP                               | (A2,StaffLoo                             | kup,2,FALSE)                                                                          |                                                     | *                                |
| -      | A        | В                                                                                                    | C                                      | D                                        | E                                                                                     | F                                                   | G                                |
| 1      | ARIES ID | Client                                                                                                    | Ethnicity                              | Race 1                                   | Errors                                                                                | Count                                               |                                  |
| 2      | 10000788 | Ama, <mark>M</mark> ic T                                                                                                    | Yes                                    | Unknown/<br>Unreported                   | Missing Race 1                                                                        | 1                                                   | Applebaum, Amy 🚆                 |
| 3      | 10001689 | 9000, Hal J                                                                                                    | Yes                                    | Other                                    | Missing Race 1                                                                        | 3                                                   | Brown, Deborah                   |
| 4      | 10004388 | Baker, Ria G                                                                                                    | No                                     | Other                                    | Missing Race 1                                                                        | 5                                                   | Coates, Linda                    |
| 5      | 10004467 | White, Walter W                                                                                                    |                                        |                                          | Missing Hispanic<br>Ethnicity, Missing Race                                           | 1                                                   | Allison, Clay                    |
| 6      | 10000843 | Brannon, Lizzy L                                                                                                    |                                        |                                          | Missing Hispanic<br>Ethnicity, Missing Race                                           | 1                                                   | Killoren, Eileen                 |
| 7      | 10000900 | Arbitron, Art A                                                                                                    |                                        |                                          | Missing Hispanic<br>Ethnicity, Missing Race                                           | 1                                                   | Nguyen, Quang                    |
| 8      | 10004362 | Ramirez, Jennifer M                                                                                                    |                                        |                                          | Missing Hispanic<br>Ethnicity, Missing Race                                           | 2                                                   | Rankin, Thomas                   |
| 9      | 10004377 | Barrientes, Sarah A                                                                                                    |                                        |                                          | Missing Hispanic<br>Ethnicity, Missing Race                                           | 1                                                   | Brown, Deborah                   |
| 10     | 10004252 | Client, Merge B                                                                                                    |                                        |                                          | Missing Hispanic<br>Ethnicity, Missing Race                                           | 2                                                   | Killoren, Eileen                 |
| 11     | 10004154 | Kilgore, Maddy F                                                                                                    |                                        |                                          | Missing Hispanic<br>Ethnicity, Missing Race                                           | 1                                                   | Allison, Clay                    |
| 12     | 10000262 | Dang, Tom N                                                                                                    | Unknown                                | Pacific<br>Islander                      | Missing Hispanic<br>Ethnicity,                                                        | 1                                                   | Nguyen, Quang                    |
| 13     | 10003731 | Abcdr, Jklm                                                                                                    | Unknown                                | Black                                    | Missing Hispanic<br>Ethnicity,                                                        | 3                                                   | o                                |
| 14     | 10003748 | Abba, Jason R                                                                                                    | No                                     | White                                    |                                                                                       | 1                                                   | Butler, Diane                    |
| 15     | 10003781 | Abba, Mike                                                                                                    | No                                     | White                                    |                                                                                       | 1                                                   | Webb, Milton                     |
| 16     | 10003784 | Ago, Diaxx S                                                                                                    | Yes                                    | Black                                    |                                                                                       | 3                                                   | Killoren, Eileen                 |
| 17     | 10001357 | Abba, Shirley F                                                                                                    | Yes                                    | White                                    |                                                                                       | 2                                                   | Allison, Clay                    |
| 18     | 10001502 | Bear, Booboo B                                                                                                    | Yes                                    | White                                    |                                                                                       | 1                                                   | 0 🗸                              |
| H ·    | Shee     | t1 Sheet2 Sheet3                                                                                                    | 2                                      |                                          | 14                                                                                    |                                                     |                                  |
| L. Kea | iuy      |                                                                                                    |                                        |                                          |                                                                                       |                                                     |                                  |

#### Format as desired, and VOILA!

| 0   |                            | <u> </u>               | ,                                      | Book1 - N                            | Aicrosoft Excel                                                              |                                           |                                                 |  |
|-----|----------------------------|------------------------|----------------------------------------|--------------------------------------|------------------------------------------------------------------------------|-------------------------------------------|-------------------------------------------------|--|
| r C | Home                       | Insert Page Layout     | Formulas                               | Data                                 | Review View Add-In                                                           | s                                         | @ _ 🗖 X                                         |  |
| Pa  | B<br>ste<br>✓ ✓<br>board ∞ | dana • 10 •            | E I III IIIIIIIIIIIIIIIIIIIIIIIIIIIIII | General<br>\$ - %<br>€.000<br>Number | ▼<br>Styles<br>↓<br>↓<br>↓<br>↓<br>↓<br>↓<br>↓<br>↓<br>↓<br>↓<br>↓<br>↓<br>↓ | Σ → A<br>▼ Z<br>Sort &<br>Filter<br>Editi | x Find &<br>Share WebEx<br>This File *<br>WebEx |  |
|     | G2                         | • (* fx                | =VLOOKUP                               | (A2,StaffLoo                         | kup,2,FALSE)                                                                 |                                           | *                                               |  |
|     | А                          | В                      | C                                      | D                                    | E                                                                            | F                                         | G                                               |  |
| 1   | ARIES ID                   | Client                 | Ethnicity                              | Race 1                               | Errors                                                                       | Count                                     | Staff Name                                      |  |
| 2   | 10000788                   | Ama, Mic T             | Yes                                    | Unknown/<br>Unreported               | Missing Race 1                                                               | 1                                         | Applebaum, Amy                                  |  |
| 3   | 10001689                   | 9000, Hal J            | Yes                                    | Other                                | Missing Race 1                                                               | 3                                         | Brown, Deborah                                  |  |
| 4   | 10004388                   | Baker, Ria G           | No                                     | Other                                | Missing Race 1                                                               | 5                                         | Coates, Linda                                   |  |
| 5   | 10004467                   | White, Walter W        |                                        |                                      | Missing Hispanic<br>Ethnicity, Missing Race                                  | 1                                         | Allison, Clay                                   |  |
| 6   | 10000843                   | Brannon, Lizzy L       |                                        |                                      | Missing Hispanic<br>Ethnicity, Missing Race                                  | 1                                         | Killoren, Eileen                                |  |
| 7   | 10000900                   | Arbitron, Art A        |                                        |                                      | Missing Hispanic<br>Ethnicity, Missing Race                                  | 1                                         | Nguyen, Quang                                   |  |
| 8   | 10004362                   | Ramirez, Jennifer M    |                                        |                                      | Missing Hispanic<br>Ethnicity, Missing Race                                  | 2                                         | Rankin, Thomas                                  |  |
| 9   | 10004377                   | Barrientes, Sarah A    |                                        |                                      | Missing Hispanic<br>Ethnicity, Missing Race                                  | 1                                         | Brown, Deborah                                  |  |
| 10  | 10004252                   | Client, Merge B        |                                        |                                      | Missing Hispanic<br>Ethnicity, Missing Race                                  | 2                                         | Killoren, Eileen                                |  |
| 11  | 10004154                   | Kilgore, Maddy F       |                                        |                                      | Missing Hispanic<br>Ethnicity, Missing Race                                  | 1                                         | Allison, Clay                                   |  |
| 12  | 10000262                   | Dang, Tom N            | Unknown                                | Pacific<br>Islander                  | Missing Hispanic<br>Ethnicity,                                               | 1                                         | Nguyen, Quang                                   |  |
| 13  | 10003731                   | Abcdr, Jklm            | Unknown                                | Black                                | Missing Hispanic<br>Ethnicity,                                               | 3                                         | 0                                               |  |
| 14  | 10003748                   | Abba, Jason R          | No                                     | White                                |                                                                              | 1                                         | Butler, Diane                                   |  |
| 15  | 10003781                   | Abba, Mike             | No                                     | Client                               | s without a                                                                  | 1                                         | Webb, Milton                                    |  |
| 16  | 10003784                   | Ago, Diaxx S           | Ye<br>Dr                               | imary                                | Staff Parco                                                                  | 3                                         | Killoren, Eileen                                |  |
| 17  | 10001357                   | Abba, Shirley F        | Ye                                     | ill cho                              | www.zoro.boro                                                                |                                           | Allison, Clay                                   |  |
| 18  | 10001502                   | Bear, Booboo B         | Yes                                    |                                      | w zero nere                                                                  | 1                                         | 0                                               |  |
| Rea | dy Shee                    | t1 / Sheet2 / Sheet3 / |                                        |                                      |                                                                              |                                           | 90% 🕘 🛡 🕂                                       |  |

You can move the Staff column, sort on Staff, and filter on Errors (non-blank) to list only clients needing follow-up grouped by Primary Staff Person:

| 0   | ) 🚰 🖬 😹 🤊 - P - 🛔                                   | ₫. =                       | Book1 - Micr                                                                           | osoft Excel |                                            |                                               | . 🗆 🗙        |
|-----|-----------------------------------------------------|----------------------------|----------------------------------------------------------------------------------------|-------------|--------------------------------------------|-----------------------------------------------|--------------|
| ſ   | Home Insert Page                                    | e Layout 🛛 Fo              | ormulas Data Rev                                                                       | iew View    | Add-Ins                                    |                                               | 🛛 – 🗖 🗙      |
| Pa  | Verdana • 11<br>B I U • A I<br>ste<br>booard b Font |                            | General ▼<br>■ ⊡ ↓<br>**** % *<br>**** %<br>**** %<br>**** %<br>****<br>****<br>Number | Styles      | Pinsert ▼<br>Delete ▼<br>Format ▼<br>Cells | Sort & Find &<br>Filter * Select *<br>Editing | WebEx<br>e • |
|     | A1 •                                                | <i>f</i> <sub>≭</sub> Staf | f Name                                                                                 |             |                                            |                                               | *            |
| -   | A                                                   | В                          | С                                                                                      | D           | E                                          | F                                             | G =          |
| 1   | Staff Name                                          | ARIES II                   | Client 🔽                                                                               | Ethnicit    | Race 1                                     | Errors 🌌                                      | Count        |
| 2   | 0                                                   | 10003731                   | Abcdr, Jklm                                                                            | Unknown     | Black                                      | Missing Hispanic<br>Ethnicity,                | 3            |
| 3   | Allison, Clay                                       | 10004467                   | White, Walter W                                                                        |             |                                            | Missing Hispanic<br>Ethnicity, Missing Race   | 1            |
| 4   | Allison, Clay                                       | 10004154                   | Kilgore, Maddy F                                                                       |             |                                            | Missing Hispanic<br>Ethnicity, Missing Race   | 1            |
| 5   | Applebaum, Amy                                      | 10000788                   | Ama, Mic T                                                                             | Yes         | Unknown/<br>Unreported                     | Missing Race 1                                | 1            |
| 6   | Brown, Deborah                                      | 10001689                   | 9000, Hal J                                                                            | Yes         | Other                                      | Missing Race 1                                | 3            |
| 7   | Brown, Deborah                                      | 10004377                   | Barrientes, Sarah A                                                                    |             |                                            | Missing Hispanic<br>Ethnicity, Missing Race   | 1            |
| 8   | Coates, Linda                                       | 10004388                   | Baker, Ria G                                                                           | No          | Other                                      | Missing Race 1                                | 5            |
| 9   | Killoren, Eileen                                    | 10000843                   | Brannon, Lizzy L                                                                       |             |                                            | Missing Hispanic<br>Ethnicity, Missing Race   | 1            |
| 10  | Killoren, Eileen                                    | 10004252                   | Client, Merge B                                                                        |             |                                            | Missing Hispanic<br>Ethnicity, Missing Race   | 2            |
| 11  | Nguyen, Quang                                       | 10000900                   | Arbitron, Art A                                                                        |             |                                            | Missing Hispanic<br>Ethnicity, Missing Race   | 1            |
| 12  | Nguyen, Quang                                       | 10000262                   | Dang, Tom N                                                                            | Unknown     | Pacific<br>Islander                        | Missing Hispanic<br>Ethnicity,                | 1            |
| 13  | Rankin, Thomas                                      | 10004362                   | Ramirez, Jennifer M                                                                    |             |                                            | Missing Hispanic<br>Ethnicity, Missing Race   | 2            |
| Rea | Sheet1 Sheet2 Sheet2 Sheet2                         | iheet3 🖉 🖓                 |                                                                                        | I           |                                            |                                               |              |
| Rea | 12 01 105 records round                             |                            |                                                                                        |             |                                            |                                               | <b>.</b>     |

#### To begin, first run your Primary Report:

#### Fix-It: Race and Ethnicity

| ARIES<br>ID | Client                 | Hispanic<br>Ethnicity | Race 1             | Errors                                           | Service<br>Count |
|-------------|------------------------|-----------------------|--------------------|--------------------------------------------------|------------------|
| 10000788    | Ama, Mic T             | Yes                   | Unknown/Unreported | Missing Race 1                                   | 1                |
| 10001689    | 9000, Hal J            | Yes                   | Other              | Missing Race 1                                   | 3                |
| 10004388    | Baker, Ria G           | No                    | Other              | Missing Race 1                                   | 5                |
| 10004467    | White, Walter<br>W     |                       |                    | Missing Hispanic<br>Ethnicity, Missing<br>Race 1 | 1                |
| 10000843    | Brannon, Lizzy L       |                       |                    | Missing Hispanic<br>Ethnicity, Missing<br>Race 1 | 1                |
| 10000900    | Arbitron, Art A        |                       |                    | Missing Hispanic<br>Ethnicity, Missing<br>Race 1 | 1                |
| 10004362    | Ramirez,<br>Jennifer M |                       |                    | Missing Hispanic<br>Ethnicity, Missing<br>Race 1 | 2                |
| 10004377    | Barrientes,<br>Sarah A |                       |                    | Missing Hispanic<br>Ethnicity, Missing<br>Race 1 | 1                |
| 10004252    | Client, Merge B        |                       |                    | Missing Hispanic<br>Ethnicity, Missing<br>Race 1 | 2                |
| 10004154    | Kilgore, Maddy<br>F    |                       |                    | Missing Hispanic<br>Ethnicity, Missing<br>Race 1 | 1                |
| 10000262    | Dang, Tom N            | Unknown               | Pacific Islander   | Missing Hispanic<br>Ethnicity,                   | 1                |
| 10003731    | Abcdr, Jklm            | Unknown               | Black              | Missing Hispanic<br>Ethnicity,                   | 3                |

#### Copy and Paste into Sheet 1 of Excel:

| 0         | ) 🞽 🖬 🛽  | ।<br>।<br>।<br>।                                                                        | ;                                      | Book1 - N              | Aicrosoft Excel                                                                   |                                                   | _ <b>D</b> X                           |
|-----------|----------|-----------------------------------------------------------------------------------------|----------------------------------------|------------------------|-----------------------------------------------------------------------------------|---------------------------------------------------|----------------------------------------|
|           | Home     | Insert Page Layout                                                                      | Formulas                               | Data                   | Review View Add-In                                                                | s                                                 | 🙆 – 🖷 X                                |
| Pa        | Board ©  | dana • 11 •<br><i>I</i> <u>U</u> • A <sup>*</sup> A <sup>*</sup><br>• ③ • A •<br>Font □ | E = E<br>E = M<br>E E ■ M<br>Alignment | General<br>\$ - %<br>  | ▼<br>Styles<br>▼<br>►<br>►<br>►<br>►<br>►<br>►<br>►<br>►<br>►<br>►<br>►<br>►<br>► | Σ * A<br>· Z<br>· Sort &<br>· Filter *<br>Editing | Find &<br>Select *<br>g WebEx<br>WebEx |
|           | A1       | -                                                                                       | ARIES ID                               |                        |                                                                                   |                                                   | ×                                      |
|           | A        | В                                                                                       | С                                      | D                      | E                                                                                 | F                                                 | G                                      |
| 1         | ARIES ID | Client                                                                                  | Ethnicity                              | Race 1                 | Errors                                                                            | Count                                             |                                        |
| 2         | 10000788 | Ama, Mic T                                                                              | Yes                                    | Unknown/<br>Unreported | Missing Race 1                                                                    | 1                                                 | =                                      |
| 3         | 10001689 | 9000, Hal J                                                                             | Yes                                    | Other                  | Missing Race 1                                                                    | 3                                                 |                                        |
| 4         | 10004388 | Baker, Ria G                                                                            | No                                     | Other                  | Missing Race 1                                                                    | 5                                                 |                                        |
| 5         | 10004467 | White, Walter W                                                                         |                                        |                        | Missing Hispanic<br>Ethnicity, Missing Race                                       | 1                                                 |                                        |
| 6         | 10000843 | Brannon, Lizzy L                                                                        |                                        |                        | Missing Hispanic<br>Ethnicity, Missing Race                                       | 1                                                 |                                        |
| 7         | 10000900 | Arbitron, Art A                                                                         |                                        |                        | Missing Hispanic<br>Ethnicity, Missing Race                                       | 1                                                 |                                        |
| 8         | 10004362 | Ramirez, Jennifer M                                                                     |                                        |                        | Missing Hispanic<br>Ethnicity, Missing Race                                       | 2                                                 |                                        |
| 9         | 10004377 | Barrientes, Sarah A                                                                     |                                        |                        | Missing Hispanic<br>Ethnicity, Missing Race                                       | 1                                                 |                                        |
| 10        | 10004252 | Client, Merge B                                                                         |                                        |                        | Missing Hispanic<br>Ethnicity, Missing Race                                       | 2                                                 |                                        |
| 11        | 10004154 | Kilgore, Maddy F                                                                        |                                        |                        | Missing Hispanic<br>Ethnicity, Missing Race                                       | 1                                                 |                                        |
| 12        | 10000262 | Dang, Tom N                                                                             | Unknown                                | Pacific<br>Islander    | Missing Hispanic<br>Ethnicity,                                                    | 1                                                 |                                        |
| 13        | 10003731 | Abcdr, Jklm                                                                             | Unknown                                | Black                  | Missing Hispanic<br>Ethnicity,                                                    | 3                                                 |                                        |
| 14        | 10003748 | Abba, Jason R                                                                           | No                                     | White                  |                                                                                   | 1                                                 |                                        |
| 15        | 10003781 | Abba, Mike                                                                              | No                                     | White                  |                                                                                   | 1                                                 |                                        |
| 16        | 10003784 | Ago, Diaxx S                                                                            | Yes                                    | Black                  |                                                                                   | 3                                                 |                                        |
| 17        | 10001357 | Abba, Shirley F                                                                         | Yes                                    | White                  |                                                                                   | 2                                                 |                                        |
| 18        | 10001502 | Bear, Booboo B                                                                          | Yes                                    | White                  |                                                                                   | 1                                                 | *                                      |
| I¶<br>Rea | dy Sheet | t1 / Sheet2 / Sheet3 /                                                                  | 2                                      |                        |                                                                                   | 90                                                | → I<br>→ .;;                           |

#### Next, run your Secondary Report:

#### **ARIES ID and Primary Staff Name**

| ARIES ID | Staff Name    |
|----------|---------------|
| 1000000  | Matalin, Mary |
| 1000001  | Reagan, Kes   |
| 1000002  | Martin, Mary  |
| 1000003  | Reagan, Kes   |
| 10000004 | Cooper, Joe   |
| 1000005  | Matalin, Mary |
| 10000006 | Martin, Mary  |
| 1000007  | Biggs, James  |
| 1000008  | Cooper, Joe   |
| 1000009  | Reagan, Kes   |
| 10000010 | Martin, Mary  |
| 10000011 | Biggs, James  |
| 10000012 | Cooper, Joe   |
| 10000013 | Matalin, Mary |
| 10000014 | Cooper, Joe   |
| 10000015 | Biggs, James  |
| 10000016 | Martin, Mary  |
| 10000017 | Matalin, Mary |
| 10000018 | Cooper, Joe   |
| 10000019 | Reagan, Kes   |
| 10000020 | Martin, Mary  |
| 10000021 | Biggs, James  |

#### Copy and Paste into Sheet 2 of Excel:

| 💼 📓 🖩 🔊 - 🔍 + 🏥 🕵 🗢                                                                                                    | Book1 - Microsoft Excel                                                                                                    | - 0 ×                                 |
|----------------------------------------------------------------------------------------------------|----------------------------------------------------------------------------------------------------|---------------------------------------|
| Home Insert Page Layout Formulas                                                                                                    | Data Review View Add-Ins                                                                                                    | 🔞 – 📼 🗙                               |
| Verdana     ▼ 11       Paste     ✓       ✓     ✓       ✓     ✓       ✓     ✓       ✓     ✓       ✓     ✓       ✓     ✓       ✓     ✓       ✓     ✓       ✓     ✓       ✓     ✓       ✓     ✓       ✓     ✓       ✓     ✓       ✓     ✓       ✓     ✓       ✓     ✓       ✓     ✓       ✓     ✓       ✓     ✓       ✓     ✓       ✓     ✓       ✓     ✓       ✓     ✓       ✓     ✓       ✓     ✓       ✓     ✓       ✓     ✓       ✓     ✓       ✓     ✓       ✓     ✓       ✓     ✓       ✓     ✓       ✓     ✓       ✓     ✓       ✓     ✓       ✓     ✓       ✓     ✓       ✓     ✓       ✓     ✓       ✓     ✓       ✓     ✓       ✓     ✓       ✓     ✓ <tr< td=""><td>General       ▼         *       Series         \$ ~ % \$ &gt;         Styles         *         Number             Cells             Editing</td><td>re WebEx<br/>File +<br/>WebEx</td></tr<> | General       ▼         *       Series         \$ ~ % \$ >         Styles         *         Number             Cells             Editing | re WebEx<br>File +<br>WebEx           |
| A1 • 🥤 🏂 ARIES ID                                                                                                    |                                                                                                    | *                                     |
| А В С                                                                                                    | D E F G H I                                                                                                    | J                                     |
| 1 ARIES ID Staff Name                                                                                                    |                                                                                                    |                                       |
| 2 1000000 Matalin, Mary                                                                                                    |                                                                                                    |                                       |
| 3 10000001                                                                                                    |                                                                                                    |                                       |
| 4 1000002                                                                                                    | Not all clients in                                                                                                    |                                       |
| 5 1000003 <u>Reagan, Kes</u>                                                                                                    |                                                                                                    |                                       |
| 6 1000004                                                                                                    | this compledate                                                                                                    |                                       |
|                                                                                                    | this sample data                                                                                                    |                                       |
| 8 1000006 Martin, Mary                                                                                                    |                                                                                                    |                                       |
| 10 1000000                                                                                                    | have a Primary                                                                                                    |                                       |
| 11 10000009                                                                                                    |                                                                                                    |                                       |
| 12 10000010 Martin Mary                                                                                                    | Staff Person                                                                                                    |                                       |
| 13 10000011                                                                                                    | Starr crooth                                                                                                    |                                       |
| 14 10000012 Cooper, Joe                                                                                                    |                                                                                                    |                                       |
| 15 10000013                                                                                                    |                                                                                                    |                                       |
| 16 10000014 Cooper, Joe                                                                                                    |                                                                                                    |                                       |
| 17 10000015                                                                                                    |                                                                                                    |                                       |
| 18 10000016                                                                                                    |                                                                                                    |                                       |
| 19 10000017 Matalin, Mary                                                                                                    |                                                                                                    |                                       |
| 20 10000018                                                                                                    |                                                                                                    |                                       |
| 21 10000019                                                                                                    |                                                                                                    |                                       |
| 22 10000020                                                                                                    |                                                                                                    |                                       |
| 23 10000021 Biggs, James                                                                                                    |                                                                                                    |                                       |
| 24 10000022                                                                                                    |                                                                                                    |                                       |
| 25 10000023                                                                                                    |                                                                                                    |                                       |
| 26 10000024                                                                                                    |                                                                                                    | 1                                     |
| 27 10000025 Reagan, Kes                                                                                                    |                                                                                                    |                                       |
| 28 10000026                                                                                                    |                                                                                                    |                                       |
| 29 10000027 Biggs, James                                                                                                    |                                                                                                    |                                       |
| 30 10000028                                                                                                    |                                                                                                    |                                       |
| 31 10000029                                                                                                    |                                                                                                    | · · · · · · · · · · · · · · · · · · · |
| Sheet1 Sheet2 Sheet3                                                                                                    |                                                                                                    |                                       |
| Keady                                                                                                    |                                                                                                    | • •                                   |

#### Select columns A & B, name the range:

| 👧 🖻 🖬 🔊 - 🗠 🖶 🛕                | ⇒ Book1 - Mic        | rosoft Excel                         |             |                                         |
|--------------------------------|----------------------|--------------------------------------|-------------|-----------------------------------------|
| Home Insert Page Lay           | out Formulas Data Re | view View Ad                         | d-Ins       | 🙆 – 🗖 X                                 |
| 🚰 👗 Verdana 👻 11 👻             | ≡ 😑 📑 🛛 General      | A <sub>i</sub> ⊒ <sup>i</sup> Insert | - Σ· Α 🔐    |                                         |
| B I U · A A                    | ■ 書 書 ⊡ - \$ - % ,   | Delete                               |             |                                         |
| Paste - A -                    | € 5                  | Styles                               | sort & Find | & Share WebEx                           |
| Font 🕼                         | Alignment 🔽 Number   | Gells                                | Editing     | WebEx                                   |
| StaffLookup 🗸 🕤                | fx ARIES ID          |                                      |             | *                                       |
| В                              | C D                  | E F                                  | G H         | I J                                     |
| 1 ARIES ID Staff Nam           | e                    |                                      |             |                                         |
| 2 1000000 Matalin, Mary        |                      |                                      |             |                                         |
| 3 100000 1                     |                      |                                      |             |                                         |
| 4 1000000                      |                      |                                      |             |                                         |
| 5 1000000 Reagan, Kes          |                      |                                      |             |                                         |
| 6 1000004                      |                      |                                      |             |                                         |
| 7 1000005                      |                      |                                      |             |                                         |
| 8 1000006 artin, Mary          |                      |                                      |             |                                         |
| 9 1000007                      |                      |                                      |             |                                         |
| 10 1000008                     |                      |                                      |             |                                         |
| 11 1000009                     |                      |                                      |             |                                         |
| 12 10000010 Mar in, Mary       |                      |                                      |             |                                         |
| 13 10000011                    |                      |                                      |             |                                         |
| 14 10000012 <u>Coop</u> r, Joe |                      |                                      |             |                                         |
| 15 10000013                    |                      |                                      |             |                                         |
| 16 10000014 <u>Coope</u> Joe   |                      |                                      |             |                                         |
| 17 10000015                    |                      | <u>2</u> 8                           |             |                                         |
| 18 10000016                    |                      | · · · · · ·                          | Dana Laura  | E                                       |
| 19 10000017 Matalin, 1ar       | Home                 | Insert                               | Page Layout | t Formulas                              |
| 20 10000018                    |                      |                                      | 1           |                                         |
| 21 10000019                    | 🔚 👗 Ve               | rdana 👘 🔹                            | 11 - =      |                                         |
| 22 10000020                    |                      |                                      |             |                                         |
| 23 10000021 Biggs, James       |                      | IUT                                  | A A         |                                         |
| 24 10000022                    | Paste                |                                      |             |                                         |
| 25 10000023                    | 🧭 📗                  | - T 🕐 T 🛓                            | A - 1       | ► * · · · · · · · · · · · · · · · · · · |
| 26 10000024                    |                      |                                      |             |                                         |
| 27 10000025 Reagan, Kes        |                      | Font                                 | 19          | Alignment                               |
| 28 1000026                     |                      | 1                                    | -           |                                         |
| 29 1000027 Biggs, Jame         | StaffLookup          | + (                                  | 🌒 🕺 🕺       | ARIES ID                                |
| 30 10000028                    | · · ·                |                                      | •           |                                         |
| 31 1000029                     | Δ                    |                                      | B           | C                                       |
| Sheet1 Sheet2 She              |                      |                                      |             |                                         |
| Ready                          | 1 ARIES I            | ) Sta                                | ff Name     |                                         |
|                                |                      |                                      |             |                                         |

## On Sheet 1, first blank cell of first data row, click Function (fx) and select VLOOKUP:

| 💽 ) 🛎 🖬 🕾 🤊 - 🗠 🖶 I                                                                                                    | 2 = Book1 - Microsoft Excel                                                                                                    |                                                                                                    |  |  |  |  |  |
|----------------------------------------------------------------------------------------------------|----------------------------------------------------------------------------------------------------|----------------------------------------------------------------------------------------------------|--|--|--|--|--|
| Home Insert Page I                                                                                                    | ayout Formulas Data Review View Add-Ins                                                                                                    | @ - = x                                                                                                    |  |  |  |  |  |
| $\begin{array}{c c} & & & \\ \hline & & \\ \hline & & \\ \hline & \\ Paste \\ \hline & & \\ \hline & \\ \hline \\ \hline$ | Image: Second second secon | ind & Share WebEx<br>elect + WebEx<br>WebEx                                                                                                    |  |  |  |  |  |
| G2 • (• X •                                                                                                    | / fx =                                                                                                    | ¥                                                                                                    |  |  |  |  |  |
| A B                                                                                                    | C D E F                                                                                                    | G                                                                                                    |  |  |  |  |  |
| ARIES ID Client                                                                                                    | Ethnicity         Race 1         Errors         Count           Yes         Unknown/<br>Unreported         Missing Race 1         1                                                                                                    |                                                                                                    |  |  |  |  |  |
| 3 10001689 9000, Hal J                                                                                                    | Yes Other Missing Race 1 3                                                                                                    |                                                                                                    |  |  |  |  |  |
| 4 10004388 Baker, Ria G                                                                                                    | No Insert Function                                                                                                    | ? <u>×</u>                                                                                                    |  |  |  |  |  |
| 5 10004467 White, Walter V                                                                                                    | Search for a function:<br>Type a brief description of what you want to do and then dick                                                                                                    | Go                                                                                                    |  |  |  |  |  |
| 6 10000843 Brannon, Lizzy                                                                                                    | Or select a category: Lookup & Reference                                                                                                    |                                                                                                    |  |  |  |  |  |
| 10000900 Arbitron, Art A                                                                                                    | Select a function:                                                                                                    |                                                                                                    |  |  |  |  |  |
| 8 10004362 Ramirez, Jennife                                                                                                    | MATCH<br>OFFSET<br>ROW                                                                                                    | <b>^</b>                                                                                                    |  |  |  |  |  |
| 9 10004377 Barrientes, Sara                                                                                                    | n A ROWS<br>RTD<br>TRANSPOSE                                                                                                    | =                                                                                                    |  |  |  |  |  |
| 10004252 Client, Merge B                                                                                                    | VLOOKUP<br>VLOOKUP(lookup_value,table_array,col_index_num,range                                                                                                    | _lookup)                                                                                                    |  |  |  |  |  |
| 11 10004154 Kilgore, Maddy                                                                                                    | Looks for a value in the leftmost column of a table, and then returns<br>same row from a column you specify. By default, the table must be s<br>ascending order.                                                                                                    | Looks for a value in the leftmost column of a table, and then returns a value in the<br>same row from a column you specify. By default, the table must be sorted in an<br>ascending order. |  |  |  |  |  |
| 10000262 Dang Tom N                                                                                                    | Uptrov                                                                                                    |                                                                                                    |  |  |  |  |  |
|                                                                                                    | С С 🗶 📩 💆 🔽 🗆 ок 🛛 [                                                                                                    | Cancel                                                                                                    |  |  |  |  |  |
| Home Ir                                                                                                    | sert Page Layout                                                                                                    |                                                                                                    |  |  |  |  |  |
| 隌 🔏 Calibri                                                                                                    | 11 → Ξ 3                                                                                                    |                                                                                                    |  |  |  |  |  |
| B B Z                                                                                                    |                                                                                                    |                                                                                                    |  |  |  |  |  |
| Paste 🧃                                                                                                    |                                                                                                    | -                                                                                                    |  |  |  |  |  |
| lipboard 🕞                                                                                                    | Font A A                                                                                                    |                                                                                                    |  |  |  |  |  |
| G2                                                                                                    |                                                                                                    | 3                                                                                                    |  |  |  |  |  |

#### Enter the function parameters below:

|   |                     |                       | 19.0.                                                | <u>a</u> ) =     | ;                                                                                                    | Book1                  | - Micro              | oft Exce    | 1                                                           |       |                |                        | ĺ              | - 0               | x    |
|---|---------------------|-----------------------|------------------------------------------------------|------------------|----------------------------------------------------------------------------------------------------|------------------------|----------------------|-------------|-------------------------------------------------------------|-------|----------------|------------------------|----------------|-------------------|------|
|   | 9                   | Home                  | Insert Page                                          | Layout           | Formulas                                                                                                    | Data                   | Revie                | w V         | iew Add-I                                                   | ns    |                |                        |                | 0 -               | ■ X  |
|   | Paste               | B<br>M<br>M<br>M<br>M | - 11<br><i>I</i> <u>U</u> → A A<br>- 2 → A →<br>Font |                  | E = = = =<br>E = = =<br>Alignment                                                                                                    | ← Genera               | nl ×<br>% *<br>Der G | A<br>Styles | Grainsert →<br>Grainsert →<br>Delete →<br>Format →<br>Cells | Σ<br> | Sort<br>Filter | & Find &<br>* Select * | Shar<br>This F | re WebE<br>File * | x    |
|   | 8                   | VLOOKUP               | <b>-</b> (◦ X                                        | ✓ f <sub>x</sub> | =VLOOKU                                                                                                    | P(A2,Staffl            | .ookup,              | 2,FALSE     | E)                                                          |       |                |                        |                |                   | ×    |
|   | 4                   | А                     | В                                                    |                  | С                                                                                                    | D                      |                      |             | E                                                           |       | F              |                        | G              |                   |      |
|   | 1 AR                | RIES ID               | Client                                               |                  | Hispanic<br>Ethnicity                                                                                                    | Race 1                 | Err                  | ors         |                                                             | Ser   | vice<br>Int    |                        |                |                   |      |
|   | 2 1                 | .0000788              | Ama, Mic T                                           |                  | Yes                                                                                                    | Unknowr<br>Unreport    | n/<br>ed Miss        | ing Ra      | ce 1                                                        |       | 1              | 42,StaffL              | ookup,2        | FALSE)            | =    |
|   | 3 1                 | 0001689               | 9000, Hal J                                          |                  | Yes                                                                                                    | Other                  | Miss                 | ing Ra      | ce 1                                                        |       | 3              |                        |                |                   |      |
|   | 4 1                 | 0004388               | Baker, Ria G                                         | Functi           | on Argument:                                                                                                    | 5                      | 1                    |             |                                                             |       |                |                        |                | 8                 | 23   |
|   | 5 1                 | 0004467               | White, Walter V                                      | VLO              | OKUP                                                                                                    |                        |                      |             |                                                             |       |                |                        |                |                   |      |
|   | 6 1                 | .0000843              | Brannon, Lizzy                                       |                  | Look<br>Ta                                                                                                    | kup_value<br>ble_array | A2<br>StaffLoo       | kup         |                                                             |       | = 1000<br>= {} | 0788                   |                |                   |      |
|   | 7 1                 | 0000900               | Arbitron, Art A                                      |                  | Col_in                                                                                                    | dex_num                | 2                    |             |                                                             |       | = 2            |                        |                |                   |      |
|   | 8 1                 | .0004362              | Ramirez, Jennif                                      |                  | Ra                                                                                                    | nge_lookup             | FALSE                |             |                                                             |       | = FALS         | SE                     |                |                   |      |
|   | 9 1                 | .0004377              | Barrientes, Sar                                      | Looks<br>By de   | = "Applebaum, Amy"<br>Looks for a value in the leftmost column of a table, and then returns a value in the same row from a column you specify.<br>By default, the table must be sorted in an ascending order.<br>Range_lookup is a logical value: to find the closest match in the first column (sorted in<br>ascending order) = TRUE or omitted; find an exact match = FALSE. |                        |                      |             |                                                             |       |                | ecify.                 |                |                   |      |
| 1 | 10                  | .0004252              | Client, Merge B                                      |                  |                                                                                                    |                        |                      |             |                                                             |       |                |                        |                |                   |      |
| 1 | 11 1                | 0004154               | Kilgore, Maddy                                       |                  |                                                                                                    |                        |                      |             |                                                             |       |                |                        |                |                   |      |
| 1 | 12 1                | 0000262               | Dang, Tom N                                          | Formu            | ula result = Ap                                                                                                    | plebaum, Am            | у                    |             |                                                             |       |                | _                      |                |                   |      |
| 1 | 13 1                | .0003731              | Abcdr, Jklm                                          | Help             | on this function                                                                                                    |                        | -                    |             |                                                             | +     | _              |                        | UK             | Can               |      |
| 1 | 14                  | .0003748              | Abba, Jason R                                        |                  | No                                                                                                    | White                  |                      |             |                                                             |       | 1              |                        |                |                   |      |
| 1 | 15                  | L                     | ookup_v                                              | alue             | ≅ A2                                                                                                    |                        |                      |             |                                                             |       |                |                        | =              | 1000              | 0788 |
| 1 | Table_arra          |                       |                                                      | rray             | / Staf                                                                                                    | StaffLookup            |                      |             |                                                             |       |                | {}                     |                |                   |      |
|   | 18<br>▲ ▲ ▶<br>Edit | Col                   | l_index_i                                            | nun              | 1 2                                                                                                    | 2                      |                      |             |                                                             |       |                |                        | -              | 2                 |      |
|   | Range_look          |                       |                                                      | okup             | FAL                                                                                                    | FALSE                  |                      |             |                                                             |       | =              | FALS                   | Ε              |                   |      |

## Copy the cell containing the VLOOKUP function to the rest of the column:

| 6        |                     | ।<br>भूज - ७ - 🖶 🔽 ) व                                                                 | 7                                      | Book1 - N              | 1icrosoft Excel                             |                                               |                                                    |  |
|----------|---------------------|----------------------------------------------------------------------------------------|----------------------------------------|------------------------|---------------------------------------------|-----------------------------------------------|----------------------------------------------------|--|
|          | Home                | Insert Page Layout                                                                     | Formulas                               | Data                   | Review View Add-In                          | 5                                             | @ _ = X                                            |  |
| F        | Paste V<br>pboard S | ibri • 11 •<br><i>I</i> <u>U</u> • A <sup>*</sup> A <sup>*</sup><br>• ③• A •<br>Font □ | E = B<br>E = M<br>E E ■ M<br>Alignment | General<br>\$ - %<br>  |                                             | Σ · A<br>· Z<br>· Sort &<br>· Filter<br>Editi | k Find & Share WebEx<br>select + MebEx<br>mg WebEx |  |
|          | G2                  | • (* fx                                                                                | =VLOOKUP                               | (A2,StaffLoo           | *                                           |                                               |                                                    |  |
|          | A                   | В                                                                                      | C                                      | D                      | E                                           | F                                             | G                                                  |  |
| 1        | ARIES ID            | Client                                                                                 | Ethnicity                              | Race 1                 | Errors                                      | Count                                         |                                                    |  |
| 2        | 10000788            | Ama, <mark>M</mark> ic T                                                               | Yes                                    | Unknown/<br>Unreported | Missing Race 1                              | 1                                             | Applebaum, Amy 📃                                   |  |
| 3        | 10001689            | 9000, Hal J                                                                            | Yes                                    | Other                  | Missing Race 1                              | 3                                             | Brown, Deborah                                     |  |
| 4        | 10004388            | Baker, Ria G                                                                           | No                                     | Other                  | Missing Race 1                              | 5                                             | Coates, Linda                                      |  |
| 5        | 10004467            | White, Walter W                                                                        |                                        |                        | Missing Hispanic<br>Ethnicity, Missing Race | 1                                             | Allison, Clay                                      |  |
| 6        | 10000843            | Brannon, Lizzy L                                                                       |                                        |                        | Missing Hispanic<br>Ethnicity, Missing Race | 1                                             | Killoren, Eileen                                   |  |
| 7        | 10000900            | Arbitron, Art A                                                                        |                                        |                        | Missing Hispanic<br>Ethnicity, Missing Race | 1                                             | Nguyen, Quang                                      |  |
| 8        | 10004362            | Ramirez, Jennifer M                                                                    |                                        |                        | Missing Hispanic<br>Ethnicity, Missing Race | 2                                             | Rankin, Thomas                                     |  |
| 9        | 10004377            | Barrientes, Sarah A                                                                    |                                        |                        | Missing Hispanic<br>Ethnicity, Missing Race | 1                                             | Brown, Deborah                                     |  |
| 10       | 10004252            | Client, Merge B                                                                        |                                        |                        | Missing Hispanic<br>Ethnicity, Missing Race | 2                                             | Killoren, Eileen                                   |  |
| 11       | 10004154            | Kilgore, Maddy F                                                                       |                                        |                        | Missing Hispanic<br>Ethnicity, Missing Race | 1                                             | Allison, Clay                                      |  |
| 12       | 10000262            | Dang, Tom N                                                                            | Unknown                                | Pacific<br>Islander    | Missing Hispanic<br>Ethnicity,              | 1                                             | Nguyen, Quang                                      |  |
| 13       | 10003731            | Abcdr, Jklm                                                                            | Unknown                                | Black                  | Missing Hispanic<br>Ethnicity,              | 3                                             | 0                                                  |  |
| 14       | 10003748            | Abba, Jason R                                                                          | No                                     | White                  |                                             | 1                                             | Butler, Diane                                      |  |
| 15       | 10003781            | Abba, Mike                                                                             | No                                     | White                  |                                             | 1                                             | Webb, Milton                                       |  |
| 16       | 10003784            | Ago, Diaxx S                                                                           | Yes                                    | Black                  |                                             | 3                                             | Killoren, Eileen                                   |  |
| 17       | 10001357            | Abba, Shirley F                                                                        | Yes                                    | White                  |                                             | 2                                             | Allison, Clay                                      |  |
| 18       | 10001502            | Bear, Booboo B                                                                         | Yes                                    | White                  |                                             | 1                                             | 0 🛫                                                |  |
| I4<br>Re | ady Shee            | t1 / Sheet2 / Sheet3 /                                                                 | 2                                      |                        |                                             |                                               | 90%                                                |  |

#### Format as desired, and VOILA!

|       |            | र<br>जन्तन 🖶 💆 रे      | ;                                     | Book1 - N                             | Aicrosoft Excel                             |                                               |                                                 |
|-------|------------|------------------------|---------------------------------------|---------------------------------------|---------------------------------------------|-----------------------------------------------|-------------------------------------------------|
| r Cie | Home       | Insert Page Layout     | Formulas                              | Data                                  | Review View Add-In                          | s                                             | @ _ 🗖 X                                         |
| Pa    | Ste        | rdana v 10 v           | E = E<br>E = E<br>E E ≫r<br>Alignment | General<br>\$ - %<br>•.0000<br>Number |                                             | ∑ → A<br>→ Z<br>→ Sort &<br>Filter<br>Edition | k Find &<br>Share WebEx<br>This File *<br>WebEx |
|       | G2         | • (* fx                | =VLOOKUP                              | (A2,StaffLoo                          | kup,2,FALSE)                                |                                               | *                                               |
|       | A          | В                      | С                                     | D                                     | E                                           | F                                             | G                                               |
| 1     | ARIES ID   | Client                 | Ethnicity                             | Race 1                                | Errors                                      | Count                                         | Staff Name                                      |
| 2     | 10000788   | Ama, Mic T             | Yes                                   | Unknown/<br>Unreported                | Missing Race 1                              | 1                                             | Applebaum, Amy                                  |
| 3     | 10001689   | 9000, Hal J            | Yes                                   | Other                                 | Missing Race 1                              | 3                                             | Brown, Deborah                                  |
| 4     | 10004388   | Baker, Ria G           | No                                    | Other                                 | Missing Race 1                              | 5                                             | Coates, Linda                                   |
| 5     | 10004467   | White, Walter W        |                                       |                                       | Missing Hispanic<br>Ethnicity, Missing Race | 1                                             | Allison, Clay                                   |
| 6     | 10000843   | Brannon, Lizzy L       |                                       |                                       | Missing Hispanic<br>Ethnicity, Missing Race | 1                                             | Killoren, Eileen                                |
| 7     | 10000900   | Arbitron, Art A        |                                       |                                       | Missing Hispanic<br>Ethnicity, Missing Race | 1                                             | Nguyen, Quang                                   |
| 8     | 10004362   | Ramirez, Jennifer M    |                                       |                                       | Missing Hispanic<br>Ethnicity, Missing Race | 2                                             | Rankin, Thomas                                  |
| 9     | 10004377   | Barrientes, Sarah A    |                                       |                                       | Missing Hispanic<br>Ethnicity, Missing Race | 1                                             | Brown, Deborah                                  |
| 10    | 10004252   | Client, Merge B        |                                       |                                       | Missing Hispanic<br>Ethnicity, Missing Race | 2                                             | Killoren, Eileen                                |
| 11    | 10004154   | Kilgore, Maddy F       |                                       |                                       | Missing Hispanic<br>Ethnicity, Missing Race | 1                                             | Allison, Clay                                   |
| 12    | 10000262   | Dang, Tom N            | Unknown                               | Pacific<br>Islander                   | Missing Hispanic<br>Ethnicity,              | 1                                             | Nguyen, Quang                                   |
| 13    | 10003731   | Abcdr, Jklm            | Unknown                               | Black                                 | Missing Hispanic<br>Ethnicity,              | 3                                             | 0                                               |
| 14    | 10003748   | Abba, Jason R          | No                                    | White                                 |                                             | 1                                             | Butler, Diane                                   |
| 15    | 10003781   | Abba, Mike             | No                                    | Client                                | s without a                                 | 1                                             | Webb, Milton                                    |
| 16    | 10003784   | Ago, Diaxx S           | Ye<br>Dr                              | imaru                                 | Staff Parco                                 | 3                                             | Killoren, Eileen                                |
| 17    | 10001357   | Abba, Shirley F        | Ye                                    | vill cho                              | w zero here                                 |                                               | Allison, Clay                                   |
| 18    | 10001502   | Bear, Booboo B         | Yes                                   |                                       |                                             | 1                                             | 0                                               |
| Rea   | beet Sheet | t1 / Sheet2 / Sheet3 / | 2                                     |                                       |                                             |                                               | 90% ⊖                                           |

You can move the Staff column, sort on Staff, and filter on Errors (non-blank) to list only clients needing follow-up grouped by Primary Staff Person:

| 0   | ) 🚰 🖬 🕵 🤊 - 🔍 🚔                                   | ₫, =                       | Book1 - Micr                                                            | osoft Excel            |                        |                                               |               |
|-----|---------------------------------------------------|----------------------------|-------------------------------------------------------------------------|------------------------|------------------------|-----------------------------------------------|---------------|
| ſ   | Home Insert Page                                  | e Layout 🛛 Fo              | ormulas Data Rev                                                        | iew View               | Add-Ins                |                                               | 🛛 – 🗖 🗙       |
| Pa  | Verdana • 11<br>B I U • A A<br>ste<br>board  Font |                            | General ▼<br>■ ■ ↓<br>■ ■ ↓<br>**** % *<br>**** *<br>**** *<br>Number 5 | Styles                 | Delete T               | Sort & Find &<br>Filter * Select *<br>Editing | WebEx<br>ebEx |
|     | A1 •                                              | <i>f</i> <sub>≭</sub> Staf | f Name                                                                  |                        |                        |                                               | *             |
| -   | A                                                 | В                          | С                                                                       | D                      | E                      | F                                             | G =           |
| 1   | Staff Name 🗾                                      | ARIES II                   | Client 🔽                                                                | Ethnicit               | Race 1                 | Errors 🏹                                      | Count         |
| 2   | 0                                                 | 10003731                   | Abcdr, Jklm                                                             | Unknown                | Black                  | Missing Hispanic<br>Ethnicity,                | 3             |
| 3   | Allison, Clay                                     | 10004467                   | White, Walter W                                                         |                        |                        | Missing Hispanic<br>Ethnicity, Missing Race   | 1             |
| 4   | Allison, Clay                                     | 10004154                   | Kilgore, Maddy F                                                        |                        |                        | Missing Hispanic<br>Ethnicity, Missing Race   | 1             |
| 5   | Applebaum, Amy                                    | 10000788                   | Ama, Mic T                                                              | Yes                    | Unknown/<br>Unreported | Missing Race 1                                | 1             |
| 6   | Brown, Deborah                                    | 10001689                   | 9000, Hal J                                                             | Yes                    | Other                  | Missing Race 1                                | 3             |
| 7   | Brown, Deborah                                    | 10004377                   | Barrientes, Sarah A                                                     |                        |                        | Missing Hispanic<br>Ethnicity, Missing Race   | 1             |
| 8   | Coates, Linda                                     | 10004388                   | Baker, Ria G                                                            | No                     | Other                  | Missing Race 1                                | 5             |
| 9   | Killoren, Eileen                                  | 10000843                   | Brannon, Lizzy L                                                        |                        |                        | Missing Hispanic<br>Ethnicity, Missing Race   | 1             |
| 10  | Killoren, Eileen                                  | 10004252                   | Client, Merge B                                                         |                        |                        | Missing Hispanic<br>Ethnicity, Missing Race   | 2             |
| 11  | Nguyen, Quang                                     | 10000900                   | Arbitron, Art A                                                         |                        |                        | Missing Hispanic<br>Ethnicity, Missing Race   | 1             |
| 12  | Nguyen, Quang                                     | 10000262                   | Dang, Tom N                                                             | Un <mark>know</mark> n | Pacific<br>Islander    | Missing Hispanic<br>Ethnicity,                | 1             |
| 13  | Rankin, Thomas                                    | 10004362                   | Ramirez, Jennifer M                                                     |                        |                        | Missing Hispanic<br>Ethnicity, Missing Race   | 2             |
| Rea |                                                   | iheet3 🦯 🞾                 |                                                                         | I                      |                        |                                               |               |
|     | a, it of too records round                        |                            |                                                                         |                        |                        |                                               |               |

## **Final Thoughts**

 The ExcelVLOOKUP() function can be used for other purposes:

Staff Person who entered a Service
 Agency holding an Eligibility Doc
 Staff Person who did an Assessment

 Microsoft Access can also merge data from two reports:

Export each report as XML file
Import first file, rename temp table
Import second file, rename temp table
Create query, joining on ARIES ID

## **Final Thoughts**

- The ARIES Help Desk can assist with report design of Primary and Secondary reports for merging.
- The ARIES Help Desk <u>cannot</u> provide detailed assistance with Microsoft Excel.

#### ARIES Help Desk 866-411-ARIES (2743)

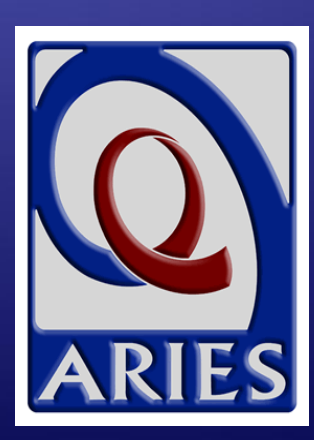